Sniffer ER26 March / 2014

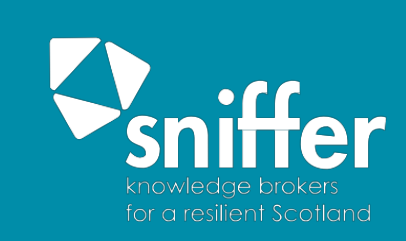

# SCAIL-Agriculture: User guide

# Contents

| 1.  | Introdu | uction                                                           | 3 |
|-----|---------|------------------------------------------------------------------|---|
|     | 1.1.    | Legislative background                                           | 3 |
|     | 1.2.    | Emission sources and impacts                                     | 5 |
|     | 1.3.    | Environmental Assessment Levels, Critical Loads, Critical Levels | 6 |
|     | 1.4.    | Meteorology                                                      | 7 |
| 2.  | The SC  | AIL-Agriculture Web System                                       | 8 |
|     | 2.1.    | SCAIL-Agriculture decision flow chart                            | 8 |
|     | 2.2.    | Filling out the Form1                                            | 0 |
|     | 2.3.    | Interpreting the Results2                                        | 1 |
| Арр | endix 1 | : Typical Meteorological Year Wind Roses2                        | 4 |
| Арр | endix 2 | : Ammonia Emission Factors for Cattle4                           | 6 |

## 1. Introduction

Simple Calculation of Atmospheric Impact Limits from Agricultural Sources (SCAIL-Agriculture) is a screening tool for assessing the impact from pig and poultry farms on human health and on seminatural areas like SSSIs and SACs. The model provides an estimate of the amount of acidity and nitrogen deposited as a consequence of ammonia emissions from a farm as well as predictions of air concentrations of ammonia (NH<sub>3</sub>), odour and particulate matter with an aerodynamic diameter of less than 10 microns ( $PM_{10}$ ). These values can then be used to assess whether impact limits for human health or habitats are exceeded or not.

Please note that the updated version of SCAIL-Agriculture includes a module that provides an estimation of  $PM_{10}$  concentrations. The module is currently under development in consultation with the regulatory authorities, and should only be used to provide an indicative assessment for  $PM_{10}$ .

The SCAIL-Agriculture user guide provides information on the Industrial Emissions Directive (IED), critical loads and the model, as well as providing a walk-through of the system itself. You will be shown how to complete a query using the web form and how to interpret the results.

#### 1.1. Legislative background

**Industrial Emissions Directive** - Intensive agriculture is covered under the Environmental Permitting Regulations (in England and Wales); <u>Pollution Prevention and Control (Scotland) Regulations 2012;</u> Pollution Prevention and Control (Industrial Emissions) Regulations (Northern Ireland) 2013 ('The Regulations'); and, Environmental Protection Agency (Industrial Emissions) (Licensing) Regulations Republic of Ireland) 2013 for the rearing of poultry and pigs. There are three main activities that are included in the regulations, for installations with more than:

- i) 40,000 places for poultry, including ducks and turkeys;
- ii) 2,000 places for production pigs (over 30 kilogrammes); or
- iii) 750 places for sows

For the three situations above, there is also a requirement to look at the different emission sources of  $NH_3$  that are occurring within these types of installation - namely emissions from housing, storage and land spreading. On an environmental permit application form, and on the SCAIL web site, you will be asked to fill out all the sources involved in your farming operation that contribute to  $NH_3$  emissions.

Further detailed information on IED can be found on the APIS <u>IED Directive</u> page. The following links will direct the user to the relevant guidance specific to the agency regulating the installation. England:

https://webarchive.nationalarchives.gov.uk/20140328091124/http://www.environmentagency.gov.uk/business/sectors/40069.aspx

Wales:

https://naturalresourceswales.gov.uk/apply-buy-report/apply-buy-grid/installations/intensive-farming/

Scotland:

https://www.sepa.org.uk/regulations/land/agriculture/

Northern Ireland:

Republic of Ireland:

If there is the potential for deposition to have an impact on a site with a conservation designation [*e.g.* Special Area of Conservation (SAC) or in the UK an Area/Site of Special Scientific Interest (ASSI/SSSI)] then this potential impact needs to be considered.

**PM<sub>10</sub> legislation** - Air quality regulation within the EU is based upon the <u>Ambient Air Quality</u> <u>Directive (2008/50/EC)</u> and <u>Directive 2004/107/EC</u>, which set limits for concentrations of pollutants in outdoor air. These are promulgated in national legislation. Air quality is a devolved matter, though the UK government leads on international and European legislation. Administrations in Scotland, Wales and Northern Ireland are responsible for their own air quality policy and legislation. The <u>Air Quality (Standards) Regulations 2010</u> transpose into English law the requirements of Directives 2008/50/EC and 2004/107/EC on ambient air quality. Equivalent regulations have been made by the devolved administrations in Scotland, Wales and Northern Ireland.

**Odours** - The Environmental Permitting Regulations require the control of pollution including odour. In addition, action on odours can be taken under Section 80 of The Environmental Protection Act 1990 in cases where a statutory nuisance is found to exist. Whether or not odour constitutes a statutory nuisance depends on several factors, including:

- severity
- duration
- frequency and
- whether it interferes with the "average" person's reasonable enjoyment of their property.

In other words, an unpleasant odour in someone's garden in the winter that does not enter their house would not constitute a statutory nuisance as the "average" person would not be expected to spend significant periods of time in their garden during cold weather. However, during warmer weather they are more likely to be in the garden and therefore the same odour would be more likely to constitute a statutory nuisance. A Public Inquiry at Newbiggin-on-Sea established that the 98<sup>th</sup> percentile of hourly concentrations provided a suitable surrogate for determining an odour nuisance. Typically concentrations above between 1 and 5 Odour Units per cubic meter of air when evaluated as the 98<sup>th</sup> percentile of hourly values would be determined to result in odour pollution. Horizontal Guidance from the Environment Agency for England, Wales, Scotland and Northern Ireland and the Odour Impact Assessment Guidance for EPA Licensed Sites for the Republic of Ireland provides further details on the assessment of odour issues for regulatory purposes.

#### Further, guidance can be found at:

https://www.scottishairquality.scot/| <u>https://www.sepa.org.uk/</u> | <u>http://www.apis.ac.uk</u> | <u>https://www.gov.uk/government/organisations/environment-agency</u> |https://naturalresourceswales.gov.uk/ | http://www.epa.ie

http://www.doeni.gov.uk.

#### **1.2.** Emission sources and impacts

**Ammonia (NH<sub>3</sub>), Nitrogen deposition and impacts-** Ammonia (NH<sub>3</sub>) in the atmosphere results primarily from the decomposition and volatilisation of animal wastes. As such it is in principle a natural trace gas. However, as agricultural livestock numbers have dramatically increased, together with increases in nitrogen fertilization, NH<sub>3</sub> emissions have increased accordingly (Sutton *et al.* 1993<sup>1</sup>). Emissions of ammonia lead to the deposition of nitrogen to vegetative surfaces through processes of wet and dry deposition. Excess nitrogen deposition to terrestrial plants can lead to eutrophication effects, and communities most at risk are those rich in mosses and lichens, and where species richness is comprised of slow growing species. Competition from invasive species, often grasses, poses a threat for many plant communities but the type of species invading will depend on the proximity of a seed source (arable, farmed land). Nitrogen deposition can also increase the risk of damage from drought (summer and winter) and frost.

**PM**<sub>10</sub> - Particulate pollution is composed of solid particles that are small enough to remain suspended in the air. Particulate matter pollution consists of very small solid particles floating in the air, which can include smoke, soot, dust, salts, acids, and metals. Particulate matter also forms when gases emitted from industrial and combustion sources, and motor vehicles undergo chemical reactions in the atmosphere. Particulate pollution also can include materials that can be highly toxic. Exposure to such particles can affect both the lungs and heart.

 $PM_{10}$  refers to particulate matter less than 10 microns in diameter, about one seventh the thickness of a human hair. Major sources of  $PM_{10}$  include motor vehicles; wood burning stoves and fireplaces; dust from construction, landfills, and agriculture; wildfires and brush/waste burning, industrial sources, windblown dust from open lands; and atmospheric chemical and photochemical reactions. Suspended particulates produce haze and reduce visibility.

**Odour** - Odour is the smell that we are able to detect from substances, carried by air into our nostrils. The ability of odours to be carried long distances in the air means that odours have the ability to affect a large number of people. The degree to which people are affected will however depend on the sensitivity of their sense of smell and their tolerance of the odour in question. Odour problems are typically associated with the following:

- fumes from boilers, etc.
- smoke from <u>bonfires</u> or chimneys
- accumulations of waste (e.g. dog faeces, food items, etc.)
- odour arising from the manner in which animals are kept and
- odour from industrial, trade or business premises

Occasionally, pollutants have an accompanying odour, *e.g.* hydrogen sulphide or ammonia.

<sup>&</sup>lt;sup>1</sup> Sutton M. A., Pitcairn C. E. R. and Fowler D. (1993) The exchange of ammonia between the atmosphere and plant communities. *Advances in Ecological Research* **24**, 301-392.

#### 1.3. Environmental Assessment Levels, Critical Loads, Critical Levels

For many substances which are released to air Environmental Quality Standards have not been defined. Where the necessary criteria are absent then the Regulators have adopted interim values known as Environmental Assessment Levels (EALs). The EAL is the concentration of a substance which in a particular environmental medium the Regulators regard as a comparator value to enable a comparison to be made between the environmental effects of different substances in that medium and between environmental effects in different media and to enable the summation of those effects.

 $PM_{10}$  are governed by ambient air quality standards set out in the <u>Air Quality (Standards) Regulations</u> <u>2010</u>. In England, Wales, and Ireland for  $PM_{10}$ , the daily average concentration limit is 50 µg/m<sup>3</sup>, not to be exceeded more than 35 times a calendar year. For Scotland the  $PM_{10}$  daily average concentration limit is 50 µg/m<sup>3</sup>, not to be exceeded more than 7 times a calendar year.

Critical Loads/levels are the threshold level for the deposition or concentration of a pollutant above which harmful indirect effects can be shown on a habitat or species, according to current knowledge. Additional deposition above the Critical Load/Level is termed **Critical Load/Level Exceedance**. For agricultural practices we are primarily interested in the critical loads for nitrogen and acidity and the critical level for ammonia (NH<sub>3</sub>) since emissions from livestock farming lead to increased pollutant loads which could cause harmful effects. The impact of excess nitrogen deposition is always quoted in Kg of nitrogen per hectare per year (Kg N/ha/yr) whilst acid deposition is quoted in Kg of hydrogen ion equivalents (K Eq H<sup>+</sup>) per hectare per year (K Eq H<sup>+</sup>/ha /yr). Further information on critical loads can be found at:

http://www.apis.ac.uk/critical-loads-and-critical-levels-guide-data-provided-apis

Critical levels for ammonia are quoted in  $\mu g/m^3$  and have been set for lichens/bryophytes and other vegetation.

#### 1.4. Meteorology

The SCAIL-Agriculture screening model uses an approach that uses data from nearby meteorological stations. The Typical Meteorological Year approach is used to derive meteorological data to best represent the long-term dataset based on the similarity of the annual wind direction distribution to the long-term average (five year). Similarity of long-term wind direction distributions of nearby stations has been used to reduce the number of meteorological stations used. The 30 stations included in the model for the UK are shown in Figure 1a, and the 11 stations for the Republic of Ireland are shown in Figure 1b.

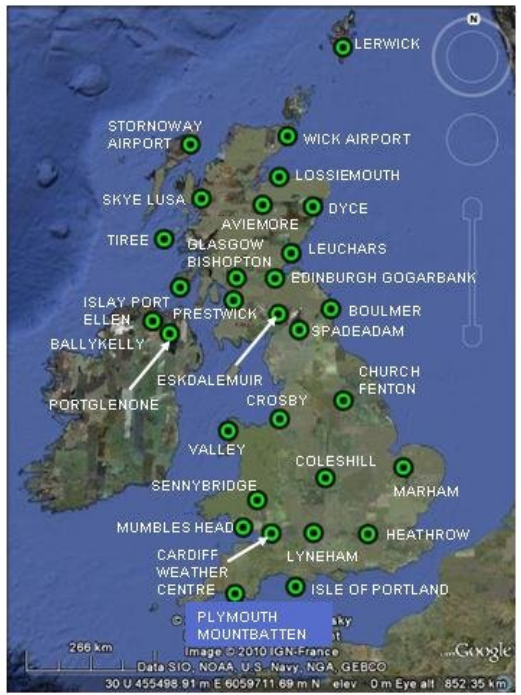

a: 30 Meteorological Station used in SCAIL-Agriculture for the UK

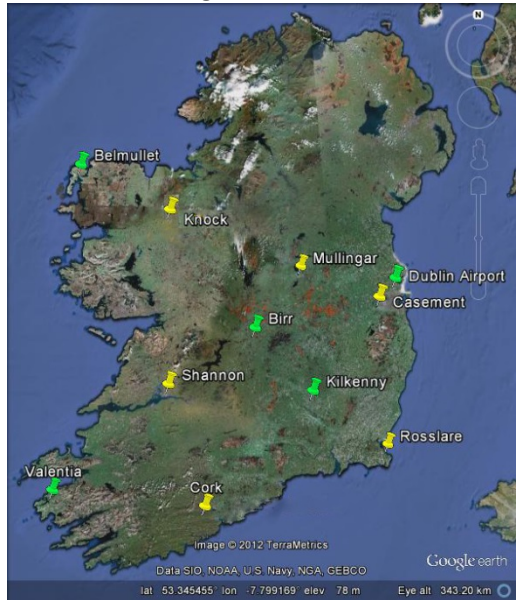

b: 11 Meteorological Station used in SCAIL-Agriculture for the Republic of Ireland

Figure 1 Meteorological Station used in SCAIL-Agriculture

## 2. The SCAIL-Agriculture Web System

This section provides a brief walk-through of the system and will guide you through the form filling exercise and interpretation of the results.

#### 2.1. SCAIL-Agriculture decision flow chart

**Figure 2** shows the flow diagram of the SCAIL agriculture tool and the decisions that may be taken in carrying out an environmental assessment. Since the tool compares a number of metrics for habitats or human health, obtaining no exceedance on all limits may be difficult. Where environmental standards are already exceeded by the background or the new installation results in an exceedance you should consult the relevant regulatory guidance for further action.

In addition, for emissions of ammonia where a sensitive receptor is located within 250 metres of the installation the following guidance must be followed:

- For intensive farming sites that are regulated under the Environmental Permitting Regulations (EPR) in England and Wales (PPC permitted sites in Scotland, IPPC in Northern Ireland) and with distances to the nearest sensitive receptor of less than 250m, applicants must go straight to undertaking detailed modelling.
- For non-EPR (PPC / IPPC) sites with distances to the nearest sensitive receptor between 100-250m, SCAIL can be used and then advice must be sought from the regulator for clarification on whether detailed modelling is required.
- For sites with distances to the nearest sensitive receptor of less than 100m, detailed modelling will be required.

# **1.0 CONFIGURATION**

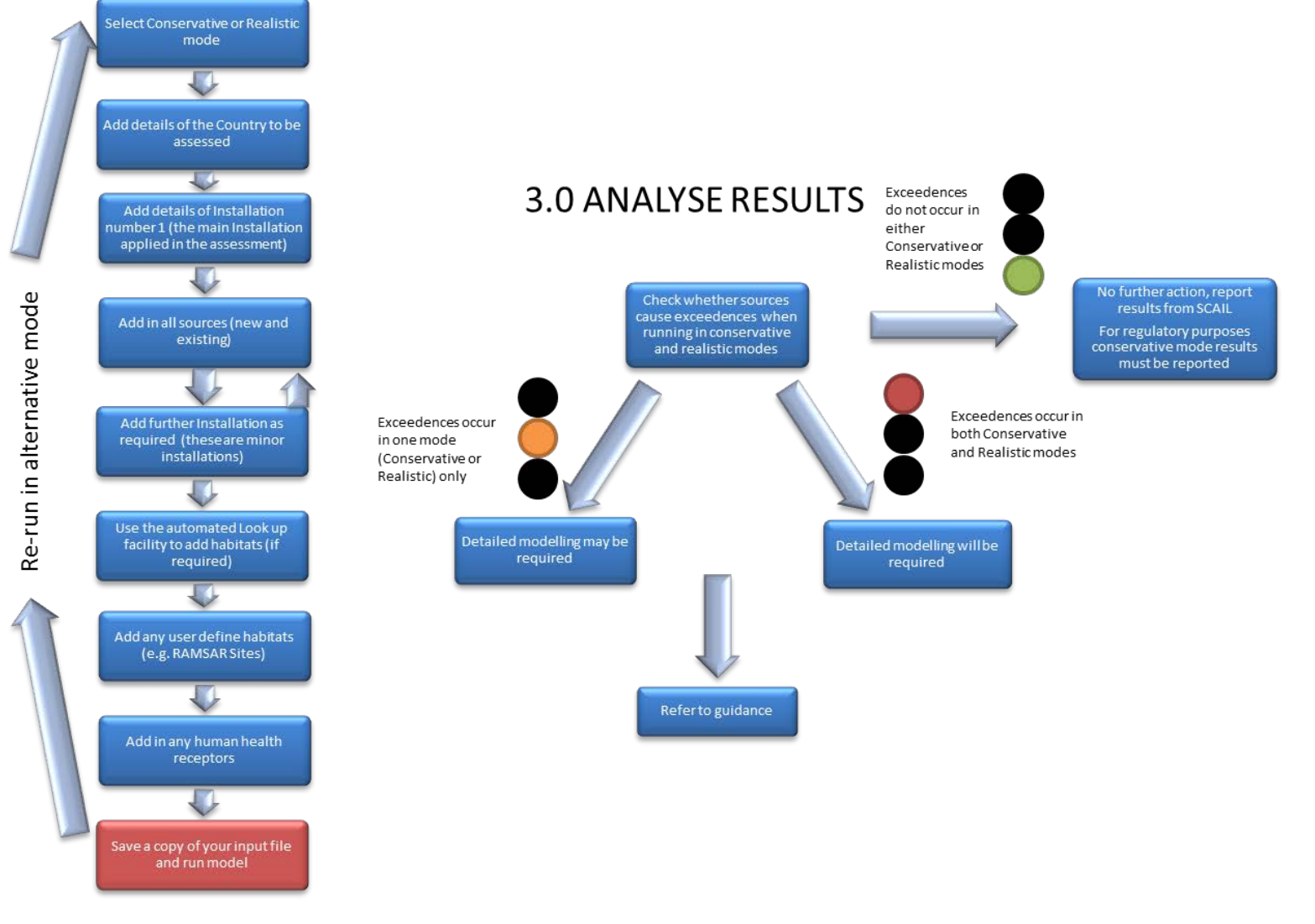

# 2.0 GENERATE RESULTS

#### Figure 2: SCAIL Agriculture flow chart

SCAIL-Agriculture: User Guide, March 2014

#### 2.2. Filling out the Form

Throughout the SCAIL-Agriculture web system the user is provided with guidance notes by using the information icon (<sup>(2)</sup>). By clicking the mouse on the icon (see Figure 3) text is displayed in the grey box on the right of the form giving guidance on the relevant input field.

| Project Details<br>Project Notes ③ |                                    | Click on the question mark icon<br>(?) to view guidance on each<br>form field. |
|------------------------------------|------------------------------------|--------------------------------------------------------------------------------|
| Project Run Mode 💿                 | 💿 Conservative Met 🔘 Realistic Met |                                                                                |
| Location Details                   |                                    |                                                                                |
| Select Country 🕐                   | England                            |                                                                                |
| Installation Details               |                                    |                                                                                |
| Installation ③                     | 1                                  |                                                                                |
| Installation Name 📀                | My Farm                            |                                                                                |
| Installation Location 📀            | 400000,500000 © Landranger @ x,y   |                                                                                |
|                                    | Verify Location 🕐                  |                                                                                |

Figure 3: How to use the guidance info tool

#### Entering Input Data:

All the information needed to run the model is entered on the web form. However, if you have saved input data from a previous run, this can be loaded by clicking on the **Load Input Data** button at the top-right of the form. This will bring up a window where the input file can be selected and loaded (Figure 4). This will populate the form with the saved input data, ready to edit or run.

| SCAIL<br>Simple Calculation of Atmospheric Impact Limit                                           | s                                                                                                    |                                                                                                    |
|---------------------------------------------------------------------------------------------------|----------------------------------------------------------------------------------------------------|----------------------------------------------------------------------------------------------------|
| www.scaildev.ceh.ac    www.scaildev.ceh.ac.uk/agriculture/upli Filename: Choose File testcase inp | m Agricultural Sources (SCAIL-Agriculture) is a screen<br>h and on semi-natural areas like SSSIs and SACs. The<br>a farm as well as predictions of air concentrations of<br>for human heath or habitats are exceeded or not.<br>SEPA/EA/NIEA/EPA Contact Details   Online Tutorial | ng tool for assessing the<br>model provides an estimate of<br>odour and PM10. These values<br>Load Input Data 3 |
| Submit                                                                                            | iculture                                                                                                    | Click on the question mark icon<br>(?) to view guidance on each<br>form field.                                  |
|                                                                                                   | V                                                                                                    |                                                                                                    |

Figure 4: Specifying file for loading input data

#### Project Details & Run Mode:

In the **Project Notes** box you can enter details on the sources to be modelled and the type of run being carried out, *e.g.* 'worst case' or 'realistic'. This information is copied onto the output screen and also to any output files saved (Figure 5).

For the Project Run Mode, either **Conservative** or **Realistic** Met can be chosen (Figure 5).

**Realistic** Met will use the actual position of the habitat site, and **Conservative** Met will rotate the habitat site so that it is in the prevailing wind direction for the meteorological file being used and

hence receive the highest amount of pollutant concentration and deposition. The 'Conservative Met' assumption can help to ensure that the effects of local wind fields are captured. However, the method works best for situations where there are either single sources or sources are closely grouped, and care needs to be taken with sources that are widely spaced apart. For situations where a large number of sources are being modelled across a wide geographical area the modeller should use the actual source position as applied through the "realistic met" option. As a general rule run the model for both 'Conservative Met' and 'Realistic Met' situations.

# Where SCAIL-Agriculture results are to be reported to the relevant regulatory authority, results must be produced using the Conservative Met run mode.

SCAIL-Agriculture can be used in either mode as a guide for non-regulatory purposes such as exploratory investigations for planning, pre-application or research.

Details of the meteorological sites included in SCAIL-Agriculture can be seen in Appendix 1. The prevailing wind direction at each of the meteorological sites is listed in Table A1.1, 'Wind Direction (degrees)'.

The following examples illustrate the use of the 'Conservative Met' option. The left hand and centre figures illustrate that the rotation of the receptor locations into the prevailing wind direction works well when sources are located close to Installation number 1. The methodology does not work well though when sources are distant from Installation number 1 as shown in the right hand figure. For this reason, the use of SCAIL-Agriculture is not suitable for regulatory screening of sites with multiple installations or dispersed sources, and the relevant Regulatory Authority should be contacted for advice.

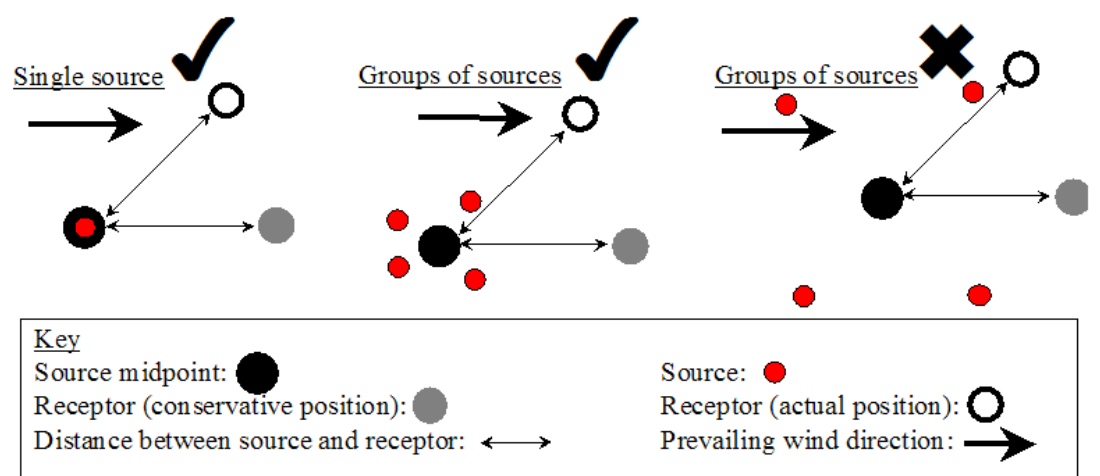

#### **Location Details:**

| For each site o  | uerv vou  | will need to | choose a UK | country or th | e Republic of  | <sup>-</sup> Ireland (Fig | ure 5). |
|------------------|-----------|--------------|-------------|---------------|----------------|---------------------------|---------|
| i or cuch site c | juciy you | will need to | choose a on | country of th | ie nepublie ol |                           | urc Jj. |

| Project Details<br>Project Notes 🔞 | Test-case for Agriculture Tool          | Click on the question mark icon<br>(2) to view guidance on each<br>form field. |
|------------------------------------|-----------------------------------------|--------------------------------------------------------------------------------|
| Project Run Mode 📀                 | 💿 Conservative Met 🔘 Realistic Met      |                                                                                |
| Location Details                   |                                         |                                                                                |
| Select Country 🕐                   | England                                 |                                                                                |
| Installation Details               | Select a country<br>England             |                                                                                |
| Installation 📀                     | Northern Ireland<br>Republic of Ireland |                                                                                |
| Installation Name 📀                | Scotland<br>Wales                       |                                                                                |
| Installation Location 🔞            | 400000,500000 © Landranger © x,y        |                                                                                |
|                                    | Verify Location 3                       |                                                                                |

Figure 5: Initial project setup

#### **Installation Details:**

An Installation is the facility or group of Sources for which the assessment of releases is required. More than one Installation can be specified if the assessment is for a number of releases from different locations or if you want to see detailed output from a particular Source in isolation from the other Sources being modelling (such as for a Source apportionment study). **The use of SCAIL-Agriculture is not suitable for regulatory screening of sites with multiple installations or dispersed sources. In these cases, the relevant Regulatory Authority must be contacted for advice.** Click on the down arrow next to the Installation to add another Installation, otherwise select the Installation identifier for which you are about to enter details (the default is 1 for the first Installation). If other Installations have been added, more than 1 identifier will be present (Figure 6). To delete an Installation, select the Installation then click on the cross next to the Installation selection box.

| Installation (?) Add Installation                                                       |
|-----------------------------------------------------------------------------------------|
| Installation Name 🐨 1                                                                   |
| Installation Location (2) (400000,500000 Candranger (400000,500000) Verify Location (2) |

Figure 6: Specifying an installation

Enter the Installation name, and then add the location details. Put in the grid reference of the location of the habitat at its nearest edge to your source. You can enter either Landranger (e.g. NJ692258) or OS x,y co-ordinates (*e.g.* 369250,825850) in metres. For Northern Ireland and the Republic of Ireland, only x,y co-ordinates (*e.g.* 145665,156755) in metres can be used.

Confirm that the location of the Installation is correct by clicking on "Verify Location". This opens a Google Maps window showing the co-ordinate locations entered (Figure 7). The map can be zoomed to confirm the exact installation location. If not, the location can be moved by clicking at the appropriate location on the Map, then clicking on OK to confirm the new location. The new location co-ordinates are transferred back to the Installation Location box. Close the Map box when finished.

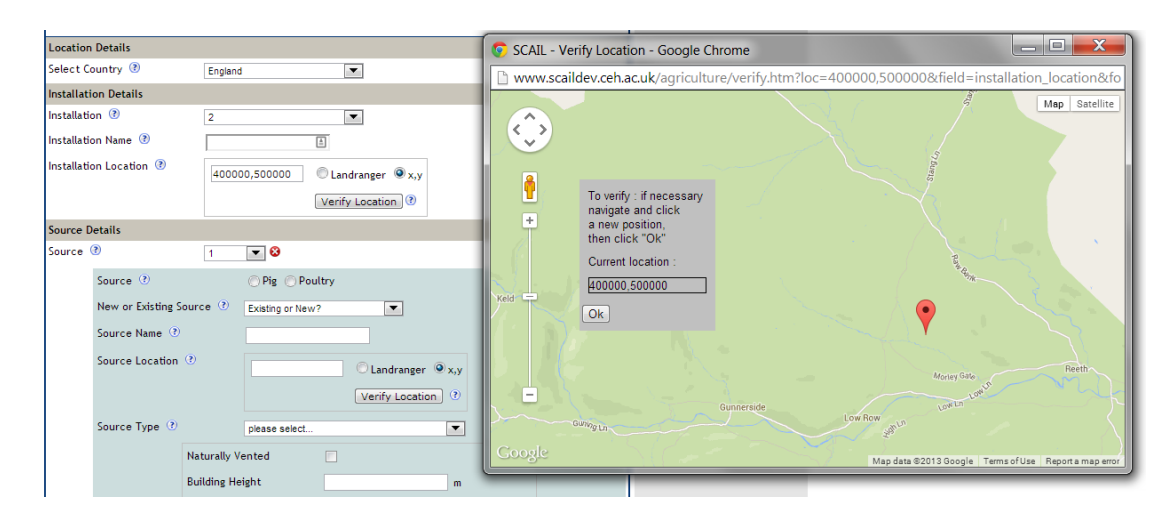

#### Figure 7: Verifying the location details

#### Source Details:

Each Installation is made up of a number of discrete Sources representing component contributions on the farm from which pollutants are emitted. It should be noted that SCAIL-Agriculture groups all the contributing sources in an Installation and therefore you will not be able to tell how much contribution to the total concentration or deposition a particular Source made (*i.e.* to identify which of a number of animal houses made the highest contribution or whether stored manure or housed animals were likely to be the cause of an odour problem). Where you require details of the specific contributions then simply create a separate Installation and put the source you want to specifically identify into this Installation (Installations can overlap each other).

Sources can be buildings housing animals, for instance, or manure heaps/stores or land spreading. The Source details section allows the specification of each Source at an Installation. Enter the details for each Source. If you want to use multiple Sources, fill in the details for one Source, then select **Add Source** from the **Source** drop-down and fill in the details for the additional Source. Sources can be removed using the red delete button (Figure 7). Up to 20 sources can be added.

For each Source, enter a Source name and a location. This process is identical to the specification of Installation location. Enter the relevant co-ordinates, then click on Verify location to open the map window allowing the source location to be confirmed or moved by clicking at a new location and clicking "**OK**" to confirm the new location (Figure 7).

Select whether the Source is related to pigs or poultry by clicking the appropriate Radio button, and confirm whether a Source is new or existing. If your application is for a new Installation or Source, select '**New**'. If you are including an existing Source , select '**Existing**'. Nitrogen deposition from existing Sources are already included in the background totals and should therefore be removed to avoid double counting of Sources. SCAIL carries this process out for you (Figure 8).

| ource D | etails            |            |            |            |                |                   |              |     |
|---------|-------------------|------------|------------|------------|----------------|-------------------|--------------|-----|
| ource ( | ?)                | 2          | ▼ 🕄        |            |                |                   |              |     |
|         | Source 🕐          |            | 🔘 Pig 🍥 F  | oultry     |                |                   |              |     |
|         | New or Existing S | ource 🕐    | New        |            | •              |                   |              |     |
|         | Source Name 🕐     |            | Building 2 |            | ]              |                   |              |     |
|         | Source Location   | (?)        | 400000,50  | 00100 0    | Landranger 🤅   | ) x,y             |              |     |
|         |                   |            |            |            | erify Location | ) 🕐               |              |     |
|         | Source Type 🕐     |            | Housing    |            |                | <b>T</b>          |              |     |
|         |                   | Naturally  | /ented     |            |                |                   |              |     |
|         |                   | Building H | eight      | 5          |                | m                 |              |     |
|         |                   | Fan Locat  | ion 🕐      | Roof       | •              |                   |              |     |
|         |                   | Number of  | f Fans 🕐   | 10         |                |                   |              |     |
|         |                   | Fan Diame  | ter 🕐      | 1          |                | m                 |              |     |
|         |                   | Fan Flowra | ate 🕐      | 4          |                | m <sup>3</sup> /s |              |     |
|         |                   | Livestock  | Number 🕐   | 10000      |                | ]                 |              |     |
|         |                   | Housing F  | oor Area 🕐 | 1000       |                | m <sup>2</sup>    |              |     |
|         |                   | Туре 🕐     |            | Layers     |                | ·<br>·            | 1            |     |
|         |                   | Details 📀  |            |            |                |                   | -            |     |
|         |                   | Ventilated | deep pit   |            |                |                   | •            |     |
|         |                   |            |            |            |                |                   |              |     |
|         | Total emissions : |            |            |            |                |                   |              |     |
|         |                   |            | NH3:       | 12000      | (kg)           |                   |              |     |
|         |                   |            | PM10:      | 1200       | (kg)           |                   |              |     |
|         |                   |            | Odour:     | 2649024000 | (kOu)          |                   |              |     |
|         |                   |            |            |            |                | Get Emis          | sions Values | (?) |
|         | NH3 emission (kg) |            | 2000       |            |                | Contentio         |              |     |
|         | (comment)         |            |            |            |                |                   |              |     |
|         | PM10 emission (kg | g) 🕐       | 200        |            |                |                   |              |     |
|         | (comment)         |            |            |            |                |                   |              |     |
|         | Odour emission (I | kOu) 🕐     | 441504000  |            |                |                   |              |     |
|         | (comment)         |            |            |            |                |                   |              |     |
|         |                   |            |            |            |                |                   |              |     |

Figure 8: Specifying Source details

Select Pig or Poultry depending on the livestock type you are assessing. At this point you are now ready to enter the data that will be used to calculate the emissions coming from the various agricultural Sources. SCAIL uses the same emission factors found in the IPPC application. There are three menus associated with Source type (Figure 8). Most of the time you will need to select all 3. The first select list shows the three main types of agricultural Sources:

- 1. Housing
- 2. Litter / Manure Storage
- 3. Land Spreading

The second select menu will depend on what is selected in the first menu, but it will contain livestock types, storage or land spreading operations. Finally the third select menu gives further detail. The two input boxes are for inputting the number of livestock or area of housing or volume of slurry spread on fields. For example, in Figure 8 the user has selected "Housing", "Layers" and "Ventilated deep pit". There are 10000 layers in the housing unit which has an area of 1000 m<sup>2</sup> (50 x

20 m shed). It should be noted that SCAIL-Agriculture includes buildings as cuboids, hence this building will be represented in the tool as having a footprint of 31.6 m x 31.6 m.

If **housing** is selected, you are prompted to specify the building height and select if the building is naturally ventilated. If the building is not naturally ventilated (*i.e.* it is ventilated by mechanical fans) then specify the location of the ventilation fans as either "Roof" or "Side of Building" using the "Fan Location" drop down. If you do not know the location of the ventilation fans or if there is a roughly even split between fans mounted on the roof and walls of the building then you should select "Side of Building". When "Roof" mounted fans are selected then you should specify the number of fans, the diameter of a typical exhaust and airflow of a typical fan (Figure 9). If any of information required for including "Roof" mounted fans is unknown then use the "Side of Building" option. Guidelines on the ventilation rates for typical livestock types can be found in Table 2-D of the SCAIL-Agriculture report.

| Source Type 🕐 | Housing              |       | •                 |   |
|---------------|----------------------|-------|-------------------|---|
| 1             | Naturally Vented     |       |                   |   |
| E             | Building Height      | 5     | m                 |   |
| F             | Fan Location 🕐       | Roof  |                   |   |
| 1             | Number of Fans 🕐     | 10    |                   |   |
| F             | Fan Diameter 🕐       | 1     | m                 |   |
| F             | Fan Flowrate 🕐       | 4     | m <sup>3</sup> /s |   |
| l             | Livestock Number 🕐   | 10000 |                   |   |
| ł             | Housing Floor Area 🕐 | 1000  | m <sup>2</sup>    |   |
| 1             | Type 🖲 🛛             | ayers | •                 |   |
| [             | Details 🕐            |       |                   |   |
|               | Ventilated deep pit  |       | -                 | ] |

Figure 9: Specifying options for housing

Finally specify the Livestock number and the footprint area of the animal housing and the type of animal housed in the building (see Figure 10 for types available). As a guide, the animal welfare regulations (The Welfare of Farmed Animals (England) Regulations 2007) recommends minimum floor areas that must be provided for livestock.

| Layers              | Sows          |
|---------------------|---------------|
| please select       | please select |
| Layers              | Sows          |
| Barn and free range | Farrowers     |
| Broilers            | Weaners       |
| Turkeys (male)      | Growers       |
| - Turkeys (female)  | Finishers     |
| Ducks               | Boars         |
| Pullets             |               |

Figure 10: Specifying animal types for housing

The last input stage is to specify the housing regime for the animal (Figure 11), then click on the "Get Emission Values" button to populate the values from the database defaults according to the options selected and input values. User-specified values can be added and comments on the Source entered. Where any manual modification is made to the emission rates then suitable comments should be included to provide a record of any assumptions made.

| Layers                     | Fully Slatted Floor (FSF)                        | - |
|----------------------------|--------------------------------------------------|---|
| please select              | please select                                    |   |
| Barn and free range        | Solid Floor - straw system                       |   |
| Broilers<br>Turkevs (male) | Part-Slatted Floor (PSF) with reduced manure pit |   |
| - Turkeys (female)         | Tor with vacuum system for nequent sinny removal |   |
| Ducks<br>Pullets           |                                                  |   |

Figure 11: Specify housing regime

For **manure storage**, enter the mass of manure and area of storage, then select the storage type (Figure 12). Now click on the "Get Emission Values" button and the emissions of ammonia,  $PM_{10}$  and odour will be populated with values from the database defaults according to the options selected and input values. These values can be replaced by user-defined values if required, and a comment added about the values used.

| Manure - belts                    | Manure heap 💌           |
|-----------------------------------|-------------------------|
| please select<br>Manure - belts   | please select           |
| Manure - deep pit<br>Other litter | Slurry - circular store |

Figure 12: Specifying Litter/Manure storage parameters

Similarly, if **land spreading** is selected, enter the mass of manure to be spread, and the area over which it is spread and the number of applications per year. Select the type of application (Figure 13), the type of poultry where relevant (Figure 14), then Press the "Get Emission Values" button and the emissions of ammonia,  $PM_{10}$  and odour will be populated with values from the database according to selections made. Again, user-specified values can be added and comments on the Source entered.

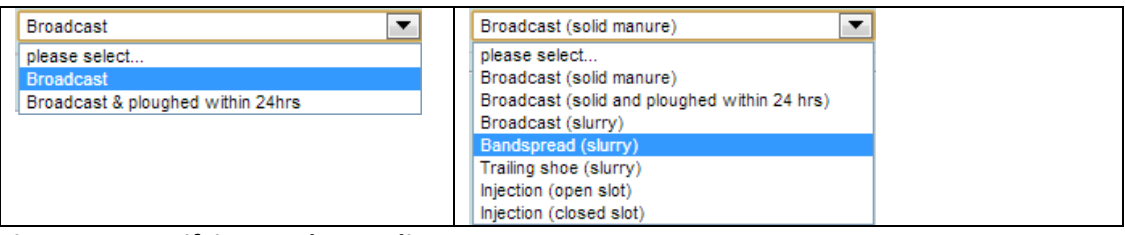

Figure 13: Specifying Land spreading parameters

| Laying hens   |  |  | - |
|---------------|--|--|---|
| please select |  |  |   |
| Laying hens   |  |  |   |
| Other poultry |  |  |   |

Figure 14: Specifying poultry type for land spreading selection

Complete the entry of all details for all Sources required

#### TIP for modelling types of Sources not included in the tool

SCAIL-Agriculture provides a flexible platform for modelling a multitude of Sources. The inclusion of Pig and Poultry within the tool relates to the automated look-up of emissions data although the users of the tool are able to overwrite these values with their own emission calculations (suitable commentary should be added). Ammonia emission factors for dairy cattle are provided at the end of this user guide (Appendix 2) and could be applied to model dairy housing (it is recommended that the naturally ventilated housing option is applied). Likewise modelling of emissions from on-farm anaerobic digestion units could apply the point source modelling approximations to treat a range of types of emissions.

#### Entering designated site details:

Enter the radius over which you would like an automated search of designated sites, then click on the "Run receptor search" button. It should be noted that this search will be centred on the location that was specified for Installation number 1. This searches on-line databases for designated sites within the specified radius from the Installation and produces a list of all sensitive designated sites found (Figure 15). This list shows the site name, the distance to the Installation and the site designation.

| Designate | ed Site de | etails:                                  |              |             |          |              |     |
|-----------|------------|------------------------------------------|--------------|-------------|----------|--------------|-----|
| Search R  | adius 🕐    | 10 km                                    |              | F           | lun Rece | ptor Search  | 1 ? |
| No. of De | esignated  | Sites 🕐 18 found                         |              | Verify      | / Recept | or Locations | ; ? |
|           | Site No.   | Name                                     | Distance(km) | Designation | Easting  | Northing     |     |
|           | 1          | North Pennine Moors                      | 0.047        | SAC         | 400035   | 500035       |     |
|           | 2          | Arkengarthdale, Gunnerside & Reeth Moors | 0.047        | SSSI        | 400035   | 500035       |     |
|           | 3          | North Pennine Moors                      | 0.048        | SPA         | 400035   | 500035       |     |
|           | 4          | Park Hall Meadows, Healaugh              | 1.375        | SSSI        | 400998   | 499054       |     |
|           | 5          | Lovely Seat-Stainton Moor                | 1.916        | SSSI        | 400902   | 498310       |     |
|           | 6          | Feetham Holme                            | 2.232        | SSSI        | 399455   | 497835       |     |
|           | 7          | Shaw Beck Gill                           | 3.648        | SSSI        | 400016   | 503648       |     |
|           | 8          | Fothering Holme                          | 3.868        | SSSI        | 399319   | 503807       |     |
|           | 9          | Len Pastures, Crackpot                   | 3.898        | SSSI        | 397606   | 496924       |     |
|           | 10         | North Pennine Dales Meadows              | 3.917        | SAC         | 399166   | 503827       |     |
|           | 11         | Stephen Ings, Crackpot                   | 4.158        | SSSI        | 397534   | 496651       |     |
|           | 12         | Arkle Beck Meadows, Whaw                 | 4.266        | SSSI        | 398520   | 504001       |     |
|           | 13         | New Close, Calvert Houses                | 8.064        | SSSI        | 392189   | 497994       |     |
|           | 14         | Muker Meadows                            | 8.275        | SSSI        | 392049   | 497703       |     |
|           | 15         | Ox Close                                 | 8.972        | SAC         | 398154   | 491220       |     |
|           | 16         | Ox Close                                 | 8.974        | SSSI        | 398158   | 491217       |     |
|           | 17         | Kisdon Force Woods                       | 9.149        | SSSI        | 390875   | 500665       |     |
|           | 18         | Bowes Moor                               | 9.768        | SSSI        | 394815   | 508278       |     |

Figure 15: Receptor details within a specified distance of an Installation

Clicking on the Verify Receptor Locations button produces a map showing the Installation and identified receptor locations (Figure 16). Further information on the specific habits is provided by hovering the mouse over the blue "Receptors" pins; these show the closest edge of the identified habitats. The red "Receptor" pin shows the location of the first Installation that was added.

| Designat | ed Site d | etails:                                |              |             |          |              |     | SCAIL - Varify Pacantors - Google Chrome                                                                                                    | _ 🗆 🗾 📈                                                                                                    |
|----------|-----------|----------------------------------------|--------------|-------------|----------|--------------|-----|----------------------------------------------------------------------------------------------------|----------------------------------------------------------------------------------------------------|
| Search R | Radius 🕐  | 10 km                                  |              | R           | lun Rece | ptor Search  | (?  |                                                                                                    |                                                                                                    |
| No. of D | esignated | Sites ③ 18 found                       |              | Verify      | Recept   | or Locations | ?   | www.scaildev.ceh.ac.uk/agriculture/verify_re                                                                                                    | eceptors.htm?country=gb                                                                                                    |
|          | C11 - 14  |                                        | D: 1 (1 )    | D 1 11      | r        |              |     |                                                                                                    | Map Satellite                                                                                                    |
|          | Site No.  | Name                                   | Distance(km) | Designation | Easting  | Northing     |     |                                                                                                    |                                                                                                    |
|          | 1         | North Pennine Moors                    | 0.047        | SAC         | 400035   | 500035       | - 1 | an Causeway                                                                                                    |                                                                                                    |
|          | 2         | Arkengarthdale, Gunnerside & Reeth Moo | rs 0.047     | SSSI        | 400035   | 500035       |     | 10 <sup>19</sup>                                                                                                    | 10 <sup>10</sup>                                                                                                    |
|          | 3         | North Pennine Moors                    | 0.048        | SPA         | 400035   | 500035       |     |                                                                                                    | Con- G                                                                                                    |
|          | 4         | Park Hall Meadows, Healaugh            | 1.375        | SSSI        | 400998   | 499054       |     | Installation                                                                                                    | YWO .                                                                                                    |
|          | 5         | Lovely Seat-Stainton Moor              | 1.916        | SSSI        | 400902   | 498310       |     | Pasantara                                                                                                    | . 6                                                                                                    |
|          | 6         | Feetham Holme                          | 2.232        | SSSI        | 399455   | 497835       |     | T Receptors                                                                                                    | Actor of the                                                                                                    |
|          | 7         | Shaw Beck Gill                         | 3.648        | SSSI        | 400016   | 503648       |     |                                                                                                    | $\odot$                                                                                                    |
|          | 8         | Fothering Holme                        | 3.868        | SSSI        | 399319   | 503807       |     |                                                                                                    | ۷ 💽                                                                                                    |
|          | 9         | Len Pastures, Crackpot                 | 3.898        | SSSI        | 397606   | 496924       |     |                                                                                                    | Q Var Reeth                                                                                                    |
|          | 10        | North Pennine Dales Meadows            | 3.917        | SAC         | 399166   | 503827       |     |                                                                                                    |                                                                                                    |
|          | 11        | Stephen Ings, Crackpot                 | 4.158        | SSSI        | 397534   | 496651       |     | NO 2 LE CON                                                                                                    |                                                                                                    |
|          | 12        | Arkle Beck Meadows, Whaw               | 4.266        | SSSI        | 398520   | 504001       |     |                                                                                                    | Paulo.                                                                                                    |
|          | 13        | New Close, Calvert Houses              | 8.064        | SSSI        | 392189   | 497994       |     | " Otto                                                                                                    |                                                                                                    |
|          | 14        | Muker Meadows                          | 8.275        | SSSI        | 392049   | 497703       |     |                                                                                                    | I CU                                                                                                    |
|          | 15        | Ox Close                               | 8.972        | SAC         | 398154   | 491220       |     |                                                                                                    | Provide the second second seco |
|          | 16        | Ox Close                               | 8.974        | SSSI        | 398158   | 491217       |     | Bellow Hill Long Shaw                                                                                                    | Askrigg                                                                                                    |
|          | 17        | Kisdon Force Woods                     | 9.149        | SSSI        | 390875   | 500665       |     | Haves<br>Coosele as High (a 5                                                                                                    | - Thusan                                                                                                    |
|          | 18        | Bowes Moor                             | 9.768        | SSSI        | 394815   | 508278       |     | and a line of the line of the | lap data ©2013 Google │ Terms of Use │ Report a map error                                                                                                    |

Figure 16: Confirming Receptor locations in relation to an Installation

There is also the facility to add User-specified sites. This can be used where new sites may have arisen, for example, or where other semi-natural areas need assessing. Click on Add site, then enter a name and location for the site. You should also select the habitat type within the Receptor site (Figure 17).

| User spe | cified site 1           | Add site                                                                                        |                                |
|----------|-------------------------|-------------------------------------------------------------------------------------------------|--------------------------------|
|          | Site Name               | North Pennine Moors                                                                             |                                |
|          | Site Location           | 400035,500035 O Landranger                                                                      | ) х,у                          |
|          |                         | Verify Location                                                                                 | 0                              |
|          | Habitat within site     | Acid grassland                                                                                  |                                |
|          |                         | please select<br>Acid grassland<br>Bogs                                                         | Check Background Levels 🕅      |
| Human H  | lealth Receptor Details | Broadleaved, Mixed and Yew Woodland<br>Calcareous grassland                                     |                                |
| Receptor | r 1                     | Coastal and Floodplain Grazing Marsh<br>Coastal saltmarsh                                       | 10 percentile 90 💌 🕐           |
|          | Receptor Name           | Coniferous woodland<br>Dunes, Shingle & Machair                                                 |                                |
|          | Receptor Location       | Dwarf Shrub Heath<br>Fen, Marsh and Swamp<br>Hedgerows<br>Inland Rock & Scree                   | x,y                            |
|          |                         | Maritime Cliff and Slopes<br>Montane Habitats<br>Neutral Grassland<br>Wood-Pasture and Parkland | Check Background PM10 Levels 0 |

Figure 17: Specifying habitat type for a user defined receptor

Confirm the site location using the map, then at this stage you can use the **Check Background Levels** button to check the background concentration and deposition levels for each pollutant at the habitat grid reference entered and then compare these levels with the Critical Load/Level of the selected Habitat Type (Figure 18). This information will open in a new window. More User-specified sites can be added in the same way and individual sites can be deleted by selecting the site, then pressing the red delete button next to the Add site button.

| User spe | ecified site           | 1 | Add site                                                 | ſ | SCAIL Combusiton - Background Le                | vels - Google       | Chrome               | _ <b>_ x</b>                                            |
|----------|------------------------|---|----------------------------------------------------------|---|-------------------------------------------------|---------------------|----------------------|---------------------------------------------------------|
|          | Site Name              |   | North Pennine Moors                                      |   | www.scaildev.ceh.ac.uk/cgi-bin/a                | -<br>griculture/ba  | ckground_che         | ck.pl?habitat=Acid9                                     |
|          | Site Location          |   | 400035,500035 C Landranger ( x,y<br>Verify Location) (?) |   | Background Levels and                           | Critical ]          | Loads                |                                                         |
|          | Habitat within site    |   | Acid grassiand  Check Background Levels (?)              |   | Region: England<br>Gridreference: 400035,500035 |                     |                      |                                                         |
| Human H  | Health Receptor Detail | s |                                                          |   | Habitat: Acid grassland                         |                     |                      |                                                         |
| Recepto  | ır                     | 1 | PM10 percentile 90 💌 (?)                                 | I | Concentrations/Depositions and Critical Loads   | Conc NH3<br>(µg/m3) | N Dep.<br>kg N/ha/yr | Acid Dep.<br>kEq H+/ha/yr                               |
|          | Receptor Name          |   | Hausa                                                    |   | Background concentration to habitat             | 0.6                 | 10.5                 |                                                         |
|          | Receptor Location      |   | 400378,499315 Landranger @x,y<br>Verify Location (*)     |   | Elackground deposition to habitat               | 1-3                 | 5 - 15               | 1.01<br>1.0<br>• MaxN 1.0<br>• MaxS 0.79<br>• MinN 0.22 |
|          |                        |   | Check Background PM10 Levels 🛛 🕅                         |   |                                                 |                     |                      |                                                         |

Figure 18: Background levels at User-specified habitat sites.

#### **Entering Human Receptor details:**

There is also the facility to add User-specified Human Receptor sites. These are used to assess concentrations of  $PM_{10}$  and odour. There are a number of statistics that are relevant for  $PM_{10}$  exposure hence SCAIL Agriculture allows the user to specify either the 90<sup>th</sup> percentile, 98<sup>th</sup> percentile or annual average statistic, these are selected using the "PM<sub>10</sub> percentile" drop-down shown in Figure 19.

The method is very similar to the addition of user-specified habitat sites as described in the previous section. Click on **Add receptor**, then enter a name and location for the Receptor. Confirm the site location using the map, then at this stage you can use the **Check Background PM<sub>10</sub> Levels** button to check the background  $PM_{10}$  concentration at the location read from APIS (Figure 19). As before, more Human Receptor sites can be added in the same way and individual receptors can be deleted by selecting the receptor, then pressing the red delete button next to the **Add receptor** button. It should be noted that background concentrations for odour are not required in the assessment.

| User spe | cified site 1           | ▼ S Add site                                                                               |                      |
|----------|-------------------------|--------------------------------------------------------------------------------------------|----------------------|
|          | Site Name               | North Pennine Moors                                                                        |                      |
|          | Site Location           | 400035,500035 CLandranger @x,y<br>Verify Location () www.scaildev.ceh.ac.uk/agriculture/pr | n10_background_cl    |
|          | Habitat within site     | Acid grassland                                                                             | itical Loads         |
|          |                         | Check Background Levels 3                                                                  |                      |
| Human H  | lealth Receptor Details | Region: England                                                                            |                      |
| Recepto  | r 1                     | Add Receptor PM10 percentile 90 💌 (?) Gridreference: 400378,499315                         |                      |
|          | Receptor Name           | 90 Receptor: House                                                                         |                      |
|          | Receptor Location       | 400378,499315 CLandranger • x,y                                                            | Conc PM10<br>(µg/m3) |
|          |                         | Verify Location () Background concentration to receptor                                    | 5.73                 |
|          |                         | Critical Level (annual mean equivalent - 90th)                                             | 50                   |
|          |                         | Check Background PM10 Levels 3                                                             |                      |

Figure 19: Checking  $PM_{10}$  background at specified receptors and selecting the output statistic for  $PM_{10}$  assessments.

#### Saving the input file:

Use the **Save input data** button to save all the information entered on the form for this project (Figure 20 and Figure 21). This will enable the same scenario to be run again or modified without having to enter all the information again. A user-specified file can be saved (Figure 20) although this depends on the internet browser that you are using (the options shown in Figure 20 are relevant to Microsoft Internet Explorer). This file should be renamed if you want to save multiple runs in the same folder. If you forget to save the input data at this stage, it can be saved from the results page after the model has run.

| Human H       | ealth Receptor Detai          | ls                             |                 |                          |     |            |        |
|---------------|-------------------------------|--------------------------------|-----------------|--------------------------|-----|------------|--------|
| Receptor      | 1                             | ✓ 😵 Add Receptor               | PM10 percentile | 90 🗸 🕐                   |     |            |        |
|               | Receptor Name                 | House                          |                 |                          |     |            |        |
|               | Receptor Location             | 400378,499315                  | ◯ Landranger    |                          |     |            |        |
|               |                               |                                | Verify Location |                          |     |            |        |
| '             |                               |                                | Check           | K Background PM10 Levels | 2   |            |        |
| Finished      | l adding sources?             | Save Input Data                |                 |                          |     | Clear Form |        |
| ant to open o | or save <b>aermod.inp</b> fro | om <b>scaildev.ceh.ac.uk</b> ? |                 | 0                        | pen | Save 🔻     | Cancel |

Figure 20: Specifying file name for saving input data (options depend on the browser that you are using).

#### **Clearing the Form:**

If you want to clear the form, deleting all the Sources that have been set up, click on the **Clear Form** button (Figure 21). If the input data is required later, make sure you have saved the data first using the **Save Input Data** button.

#### Running the model:

Before running the assessment tool you can add any additional information about the Assessment in the notes box. Save the input file if you wish to re-use the input data. Once you are happy that all the information has been correctly entered on the form, click the **Calculate** button to run the assessment (Figure 21).

| leceptor               | 1 C Add Receptor PM10 percentile 90 C 3 |       |
|------------------------|-----------------------------------------|-------|
| Receptor Name          | House                                   |       |
| Receptor Locatio       | 400378,499315 C Landranger (9 x,y       |       |
|                        | Verify Location (?)                     |       |
|                        | Check Background PM10 Levels (?)        |       |
| Finished adding source | 2 Save Input Data                       | Clear |

Figure 21: Buttons to run the model, save the input data or clear the form

A holding screen is displayed while the calculations are being undertaken (Figure 22).

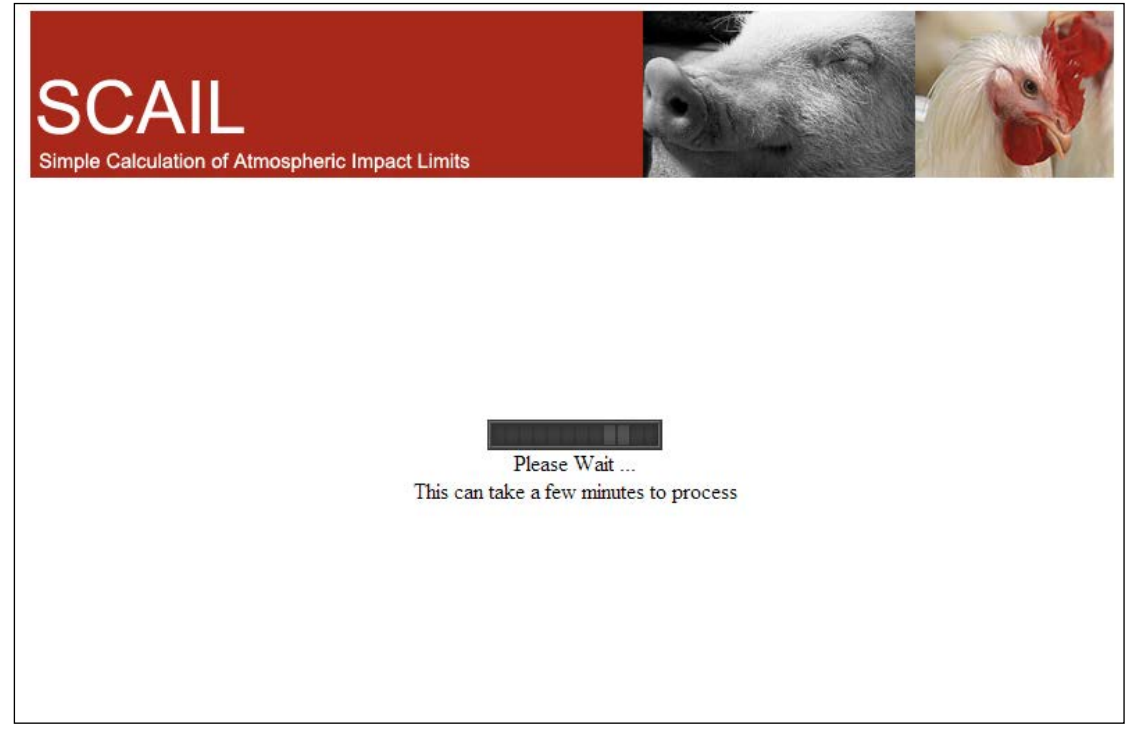

Figure 22: Holding screen while calculation is on-going

#### 2.3. Interpreting the Results

Once the assessment has run, you will be presented with the results page. To display the results for different receptor site click the box in top left of the Results form (Figure 23). Help text can be accessed by clicking on the information icon ( $^{\textcircled{3}}$ ). This text appears in the "Content Specific Help Text" box at the top of the screen as shown in Figure 23.

The output screen is split into:

- Site Information information on the selected site (name, location, distance from Installation No. 1 etc.) as well as generic information on the model run (met. site, run mode and the PM<sub>10</sub> percentile that was applied).
- Installation Information emissions, concentrations and deposition values subdivided by each Installation included in the assessment. This includes information on the total number of Sources included in each Installation and the number of Sources that were flagged as being "New" Sources.
- Total Deposition/ Concentrations and Exceedences concentrations and deposition values totalled for all Installations included in the assessment. These can include information on the relevant Environmental Assessment Level or Critical Load/Level based on the pollutant and receptor type being modelled.

| Site Information Site 1 💌 🕐    |                                     |
|--------------------------------|-------------------------------------|
| Region: site 1                 | England                             |
| Site Name: site 3              | North Pennine Moors                 |
| Site Code: ③ site 5            | N/A                                 |
| Designation S site 7           | User defined                        |
| Distance from site 8 n (m): ③  | 49                                  |
| Habitat Type: site 10          | Broadleaved, Mixed and Yew Woodland |
| Grid Referencisite 12          | 400035,500035                       |
| Met Site: ③ site 13<br>site 14 | SPAD                                |
| Run Mode: 🕐                    | Conservative                        |
| PM <sub>10</sub> Percentile: 🕐 | 90                                  |
| Installation Information 📀     |                                     |

Figure 23: Selecting different receptor sites to display

Results are displayed for  $PM_{10}$ ,  $NH_3$ , Odour, Nitrogen deposition and acid deposition (Figure 24). A breakdown of the total concentration and deposition to the habitat is given together with the background concentration/deposition, based on the grid reference supplied for the habitat. An exceedance (total value – environmental standard) is then calculated and displayed as both a percentage and an absolute value. A positive value indicates an exceedance and is shown in red.

The relevant regulatory authority should be contacted for advice regarding as to whether further detailed modelling will be required if one or more of the following threshold levels are met or exceeded (based on results produced using the Conservative Met run mode):

- *PM*<sub>10</sub> greater than the threshold level of 10% of the relevant standard / critical level
- *NH*<sub>3</sub> greater than the threshold level of 1% of the relevant standard / critical level
- Odour greater than the threshold level of 10% of the relevant standard / critical level

For more information on how to interpret the results please consult the relevant regulatory Guidance Document for the country that the assessment is being conducted.

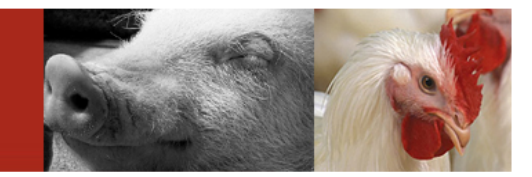

#### Results

SCAIL

Simple Calculation of Atmospheric Impact Limits

Scail Home | User Guide | SCAIL-Agriculture Report | SEPA/EA/NIEA/EPA Contact Details | Online Tutorial

| ite Information site 1 👻 🧿                                                                                                    | )                              |                          |                  |                                      |         |                  |                            |                                                                                         |                                                                                      |                                                   |
|----------------------------------------------------------------------------------------------------|--------------------------------|--------------------------|------------------|--------------------------------------|---------|------------------|----------------------------|-----------------------------------------------------------------------------------------|--------------------------------------------------------------------------------------|---------------------------------------------------|
| Region:                                                                                                    |                                | England                  | I                |                                      |         |                  |                            |                                                                                         |                                                                                      |                                                   |
| Site Name:                                                                                                    |                                | North F                  | ennine           | Moors                                |         |                  |                            |                                                                                         |                                                                                      |                                                   |
| Site Code: 🕐                                                                                                    | N/A                            |                          |                  |                                      |         |                  |                            |                                                                                         |                                                                                      |                                                   |
| Designation Status: 💿                                                                                                    |                                | User de                  | efined           |                                      |         |                  |                            |                                                                                         |                                                                                      |                                                   |
| Distance from Installation (                                                                                                    | 49                             |                          |                  |                                      |         |                  |                            |                                                                                         |                                                                                      |                                                   |
| Habitat Type:                                                                                                    |                                | Broadle                  | aved, Mi         | ixed and                             | Yew Woo | odland           |                            |                                                                                         |                                                                                      |                                                   |
| Grid Reference:                                                                                                    |                                | 400035,                  | 500035           |                                      |         |                  |                            |                                                                                         |                                                                                      |                                                   |
| Met Site: 📀                                                                                                    |                                | SPAD                     |                  |                                      |         |                  |                            |                                                                                         |                                                                                      |                                                   |
| Run Mode: 📀                                                                                                    |                                | Conser                   | vative           |                                      |         |                  |                            |                                                                                         |                                                                                      |                                                   |
| PM <sub>10</sub> Percentile: 🕐                                                                                                    |                                | 90                       |                  |                                      |         |                  |                            |                                                                                         |                                                                                      |                                                   |
| stallation Information 🕐                                                                                                    |                                |                          |                  |                                      |         |                  |                            |                                                                                         |                                                                                      |                                                   |
| No. Name                                                                                                    | No. of                         | No. of                   | PM <sub>10</sub> | NH <sub>3</sub>                      | Odour   | Dep N            | Conc                       | Conc NH <sub>3</sub>                                                                    | Conc                                                                                 | Dep Ac                                            |
|                                                                                                    | sources                        | new<br>sources           | (t/a)            | (t/a)                                | (kOu/a) | (kg/ha/yr)       | PM <sub>10</sub><br>(µg/m3 | (µg/m3)<br>)                                                                            | Odour<br>(Ou/m3)                                                                     | (kEq<br>H+/ha/y                                   |
| 1 test                                                                                                    | 1                              | 1                        | -                | 5.8                                  | -       | 26.59            | -                          | 3.41                                                                                    | -                                                                                    | 1.794                                             |
| otal Depositions/Concentratio                                                                                                    | ons and Exceedance             | s 🕐                      |                  |                                      |         |                  |                            | _                                                                                       |                                                                                      |                                                   |
| Concentrations/Depositions                                                                                                    | and Critical Loads             | PM <sub>1</sub><br>(ug/r | 0<br>n3) 🕐       | NH <sub>3</sub><br>(ug/m             | 13)     | Odour<br>(Ou/m3) |                            | N Dep.<br>(kg N/ha/yr)                                                                  | Acid<br>(kEq                                                                         | Dep.<br>H+/ha/yr)                                 |
| Process Contribution at reconstruction at reconstruction at Reconstruction at Recons | eptor edge<br>at receptor edge | -                        |                  | 3.41<br>0.56<br>3.97                 |         | -                |                            |                                                                                         |                                                                                      |                                                   |
| Process Contribution at rec                                                                                                    | eptor edge<br>eceptor          |                          |                  |                                      |         |                  |                            | 26.60<br>22.54                                                                          | 1.80                                                                                 | )                                                 |
| Background deposition at re<br>Predicted Environmental                                                                                                    | Deposition 🕐                   |                          |                  |                                      |         |                  |                            | 49.14                                                                                   | 2.81                                                                                 |                                                   |
| Background deposition at re<br>Predicted Environmental<br>Environmental Assessment<br>Level ③                                                                                                    | Deposition (2)                 | ad / _                   |                  | 1 or 3                               | 3       | -                |                            | Broad-leaved,<br>mixed and ye<br>woodland<br>5.0                                        | 2.81<br>Acid<br>Iowla<br>• Ma<br>• Ma<br>• Ma<br>0.79<br>• Mi<br>0.22                | grassland<br>ind<br>axN<br>axS<br>nN              |
| Background deposition at re<br>Predicted Environmental<br>Environmental Assessment<br>Level @                                                                                                    | Deposition (?)                 | ad / _                   |                  | 1 or 3                               | 3       | -                |                            | Broad-leaved,<br>mixed and ye<br>woodland<br>5.0                                        | 2.81<br>Acid<br>lowla<br>• Ma<br>• Ma<br>0.79<br>• Mi<br>0.22<br>• Critical L        | grassland<br>axN<br>axS<br>nN<br>.oad Info        |
| Background deposition at re<br>Predicted Environmental<br>Environmental Assessment<br>Level ⑦<br>% of relevant standard ⑦                                                                                                    | Deposition (?)                 | ad / _                   |                  | 1 or 3                               | 3       | -                |                            | 49.14<br>Broad-leaved<br>mixed and ye<br>woodland<br>5.0<br>Alternative<br>983          | 2.81<br>Acid<br>Iowla<br>• Ma<br>0.79<br>• Mi<br>0.22<br>• Critical L<br>281         | grassland<br>axN<br>axS<br>nN<br>.oad Info        |
| Background deposition at re<br>Predicted Environmental<br>Environmental Assessment<br>Level (?)<br>% of relevant standard (?)<br>EXCEEDANCE (?)                                                                                                    | Deposition (?)                 | ad / _                   |                  | 1 or 3<br>397<br>132<br>2.97<br>0 97 | 3       | -                |                            | 49.14<br>Broad-leaved<br>mixed and ye<br>woodland<br>5.0<br>Alternative<br>983<br>44.14 | 2.81<br>Acid<br>lowla<br>• Ma<br>0.79<br>• Mi<br>0.22<br>• Critical L<br>281<br>1.81 | grassland<br>Ind<br>axN<br>axS<br>nN<br>.oad Info |

Figure 24: Results screen (Displayed Critical Load values are examples only)

#### Options after running the model:

At the bottom of the results page are several options (Figure 24). The **Save Results** button will save the output data in CSV (comma separated variables) format, which can be opened in Microsoft Excel.

The **Save Inputs** button can be used to save the input data for this model run if it was not saved on the input form before running the model.

You can return to the Input Page by clicking on the **Back** Page button at the bottom of the page.

If you use your browser's Back button to go back to the input page, you may lose the input data you filled out on the form.

# Appendix 1: Typical Meteorological Year Wind Roses

| <b>,</b>            |         |         | Station X  | Station V       | Station   | Wind      |
|---------------------|---------|---------|------------|-----------------|-----------|-----------|
| Station             | Name    | Station | Coordinato | Coordinate      | Elevation | Direction |
| Station             | (Short) | Grid    | (m)        | (m)             | (m)       | (degrees) |
|                     |         | 05      | (11)       | (III)<br>014215 | 220       | (degrees) |
|                     |         |         | 269052     | 814315          | 4         | 210       |
|                     | BALL    |         | 263400     | 423800          | 4         | 250       |
| BOULMER             | ROOL    | US      | 425300     | 614200          | 23        | 250       |
| CARDIFF WEATHER     | CARD    | OS      | 318200     | 176100          | 52        | 230       |
| CENTRE              |         |         |            |                 |           |           |
| CHURCH FENTON       | CHUR    | OS      | 452818     | 438027          | 8         | 270       |
| COLESHILL           | COLE    | OS      | 421090     | 286940          | 96        | 200       |
| CROSBY              | CROS    | OS      | 329940     | 400570          | 9         | 150       |
| EDINBURGH GOGARBANK | EDIN    | OS      | 316100     | 671400          | 57        | 250       |
| ESKDALEMUIR         | ESKD    | OS      | 323500     | 602600          | 242       | 190       |
| GLASGOW BISHOPTON   | GLAS    | OS      | 241788     | 671073          | 59        | 210       |
| HEATHROW            | HEAT    | OS      | 507700     | 176700          | 25        | 210       |
| ISLAY PORT ELLEN    | ISLA    | OS      | 132900     | 651300          | 17        | 140       |
| ISLE OF PORTLAND    | ISLE    | OS      | 367798     | 69251           | 52        | 250       |
| LERWICK             | LERW    | OS      | 445392     | 1139664         | 82        | 170       |
| LEUCHARS            | LEUC    | OS      | 346800     | 720900          | 10        | 260       |
| LOSSIEMOUTH         | LOSS    | OS      | 321249     | 869822          | 6         | 250       |
| LYNEHAM             | LYNE    | OS      | 400629     | 178255          | 145       | 210       |
| MARHAM              | MARH    | OS      | 573700     | 309100          | 21        | 210       |
| MUMBLES HEAD        | MUMB    | OS      | 262700     | 187000          | 32        | 270       |
| PLYMOUTH            |         | 00      | 240240     | 52744           | 50        | 00        |
| MOUNTBATTEN         | PLYIN   | US      | 249219     | 52714           | 50        | 90        |
| PORTGLENONE         | PORT    | IRL     | 299100     | 403100          | 64        | 330       |
| SENNYBRIDGE NO 2    | SENN    | OS      | 289408     | 241777          | 307       | 230       |
| SKYE LUSA           | SKYE    | OS      | 170593     | 824888          | 18        | 210       |
| SPADEADAM NO 2      | SPAD    | OS      | 364700     | 573000          | 285       | 250       |
| STORNOWAY AIRPORT   | STOR    | OS      | 146443     | 933104          | 15        | 190       |
| VALLEY              | VALL    | OS      | 230885     | 375849          | 10        | 210       |
| DYCE                | DYCE    | OS      | 387810     | 812800          | 62        | 170       |
| PRESTWICK RNAS      | PRES    | OS      | 236902     | 627653          | 10        | 250       |
| TIREE               | TIRE    | OS      | 99900      | 744600          | 10        | 190       |
| WICK AIRPORT        | WICK    | OS      | 336490     | 952230          | 30        | 150       |
|                     |         |         |            |                 |           |           |
| BELLMULLET          | BELL    | IRI     | 70220      | 335187          | 11        | 190       |
| BIBB                | BIRR    |         | 206158     | 205628          | 73        | 190       |
|                     | CASE    |         | 303878     | 229925          | 94        | 220       |
| COBK                | CUBK    |         | 166139     | 65739           | 15/       | 220       |
|                     |         |         | 216979     | 242070          | 71        | 220       |
|                     |         |         | 250070     | 155910          | 66        | 100       |
| KIECKEININ          |         |         | 120549     | 202024          | 205       | 210       |
|                     |         |         | 133340     | 202324          | 104       | 220       |
|                     |         |         | 243023     | 233295          | 104       | 220       |
|                     | KUSS    |         | 309980     | 102005          | 20        | 220       |
|                     | SHAN    |         | 138530     | 162095          | b<br>Эг   | 250       |
| VALENTIA            | VALE    | IRL     | 45204      | //945           | 25        | 1/0       |

Table A1.1: Details of meteorological sites included in SCAIL-Agriculture

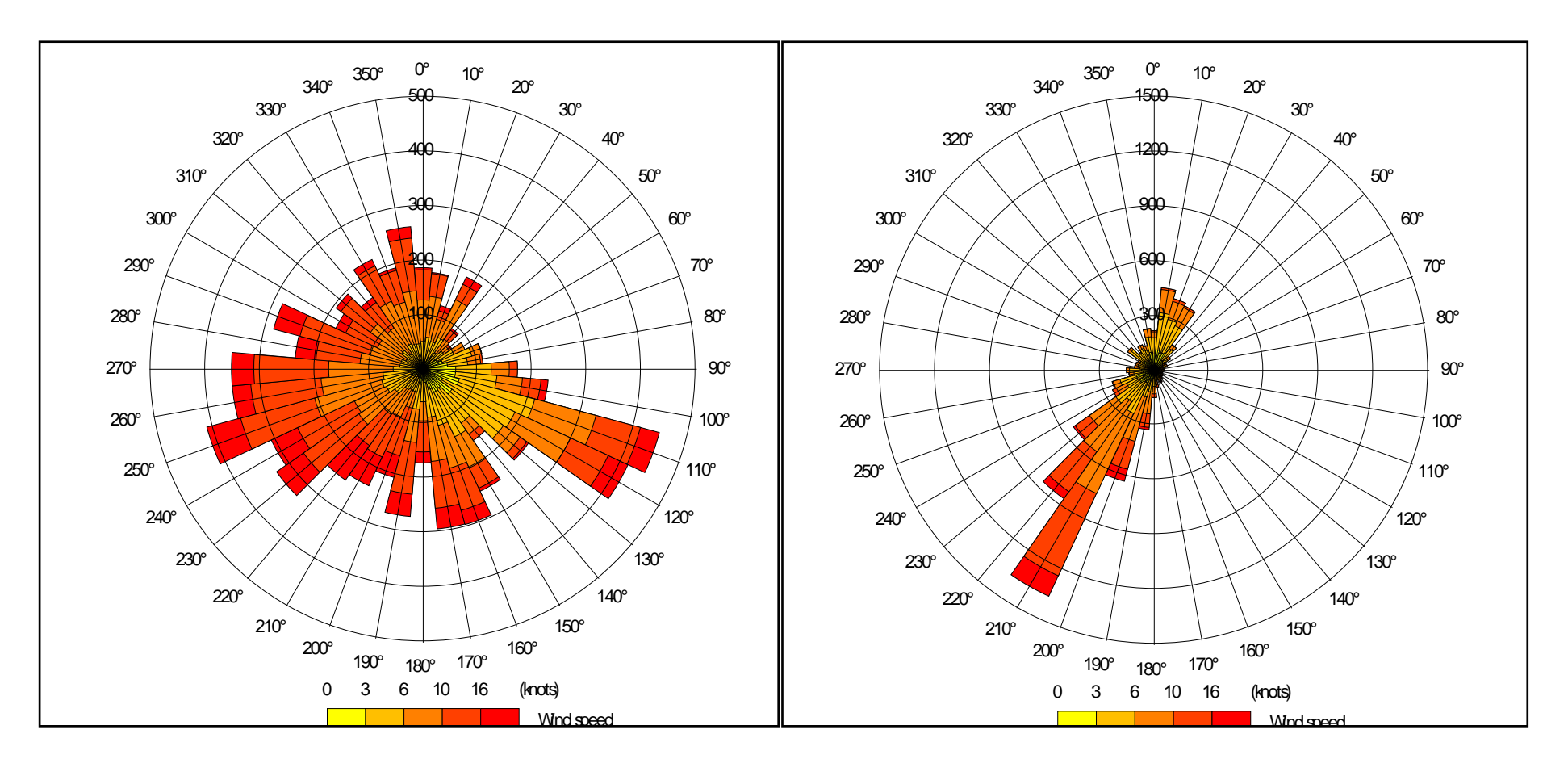

Figure A1.1. Aviemore Wind rose for 2001

Figure A1.2. Ballykelly Wind rose for 2001

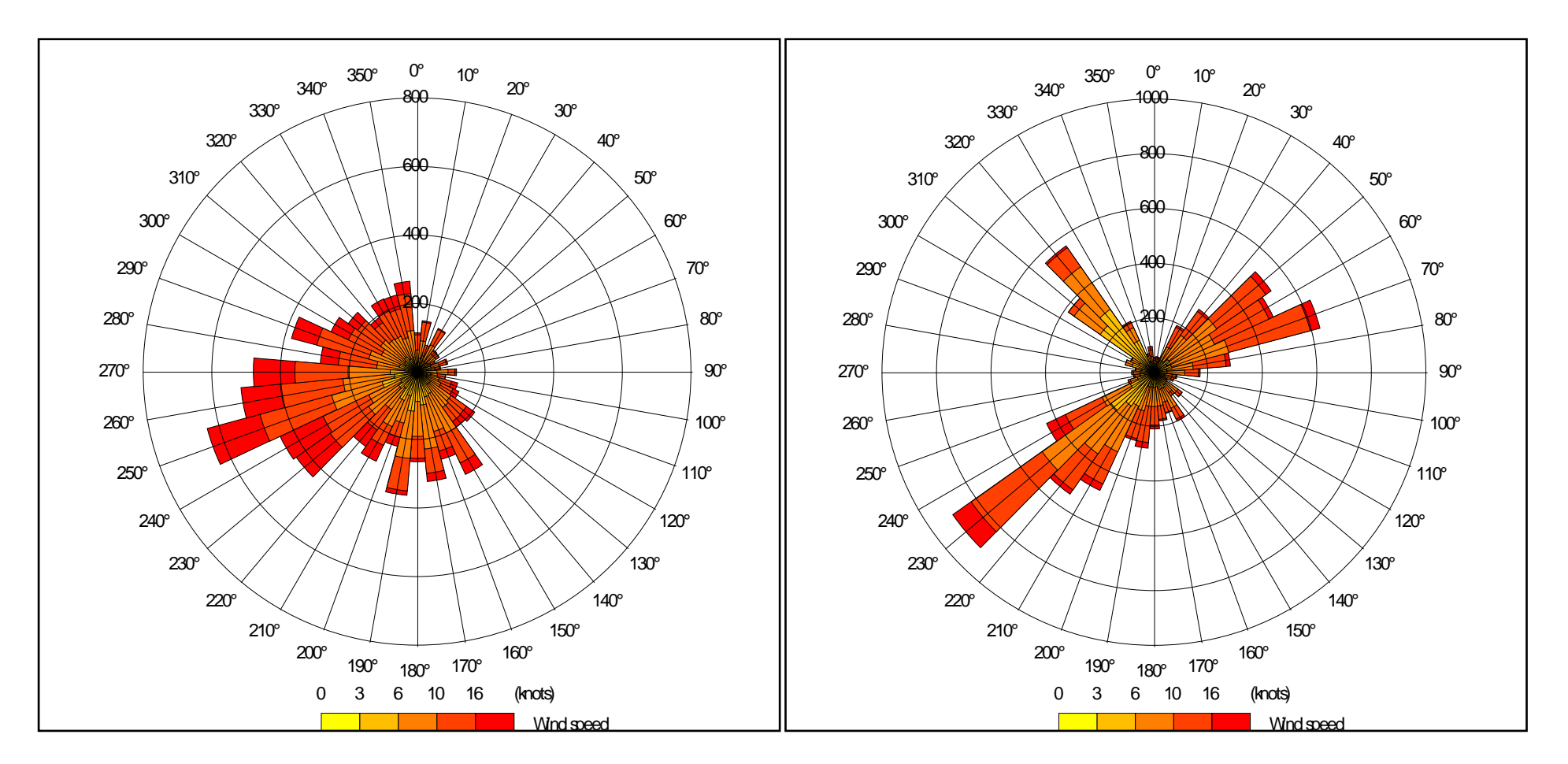

Figure A1.3. Boulmer Wind rose for 2004

Figure A1.4. Cardiff Weather Centre Wind rose for 2003

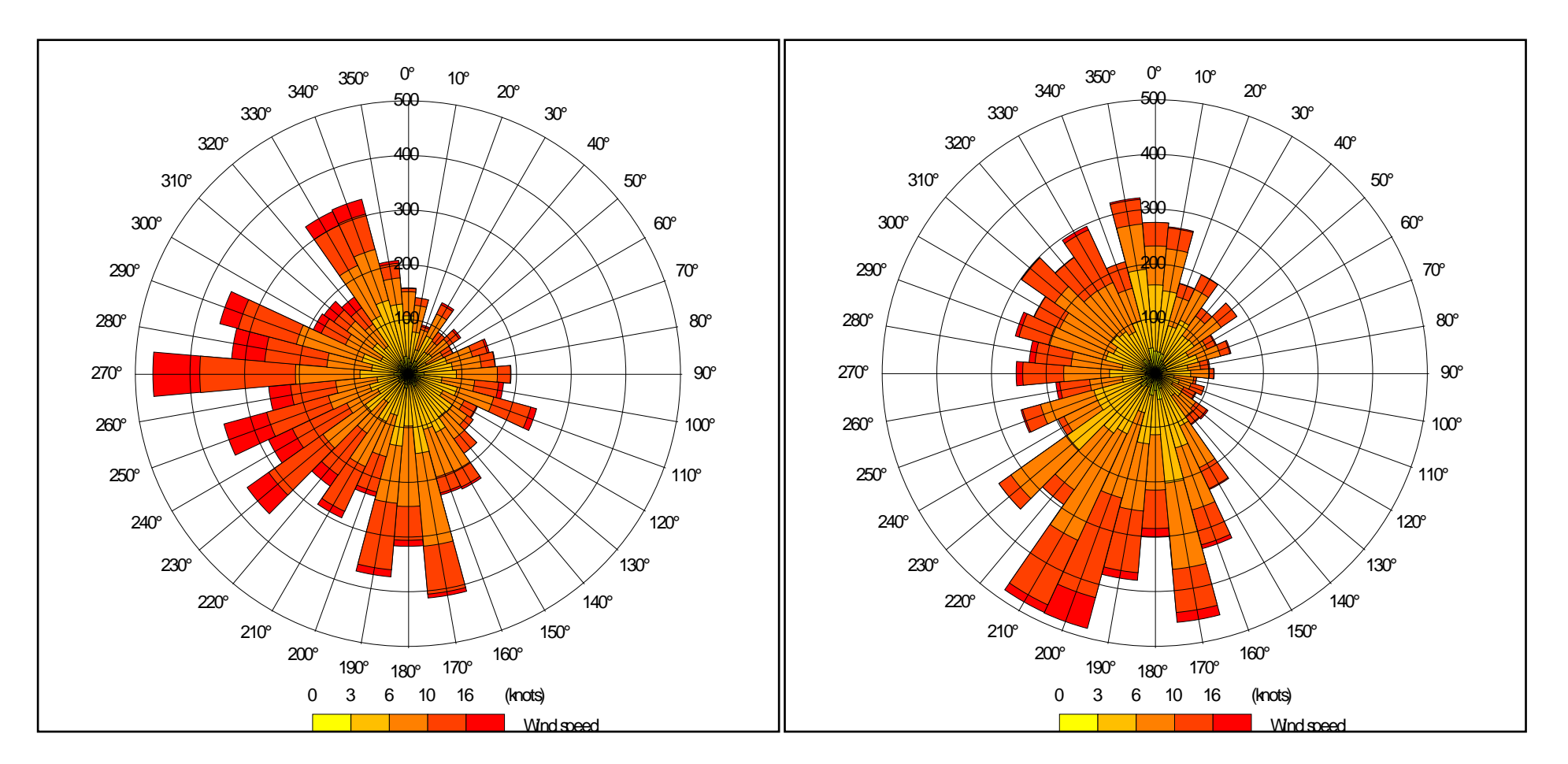

Figure A1.5. Church Fenton Wind rose 2003

Figure A1.6. Coleshill Wind rose for 2001

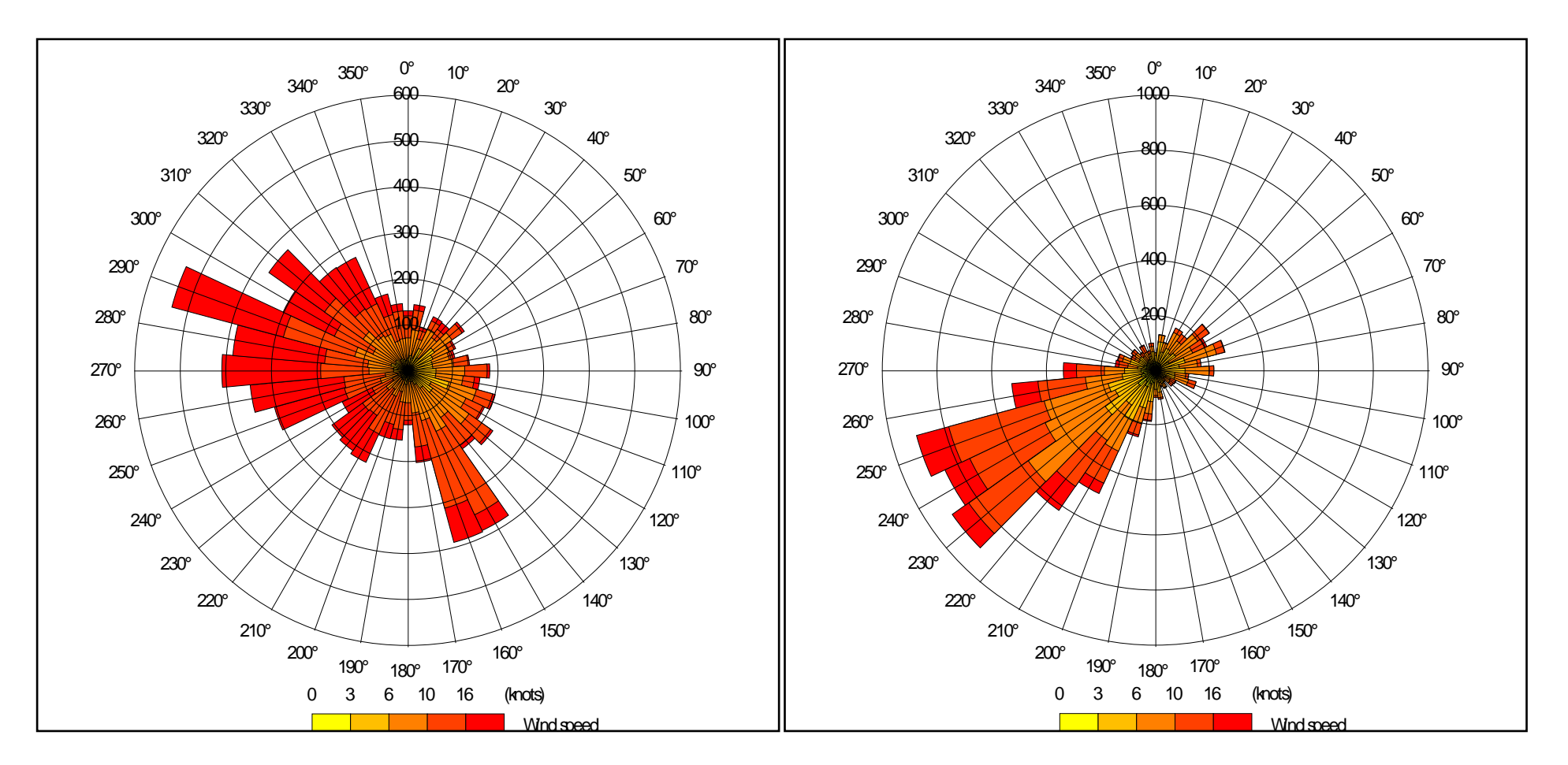

Figure A1.7. Crosby Wind rose for 2001

Figure A1.8. Edinburgh Gogarbank Wind rose for 2003

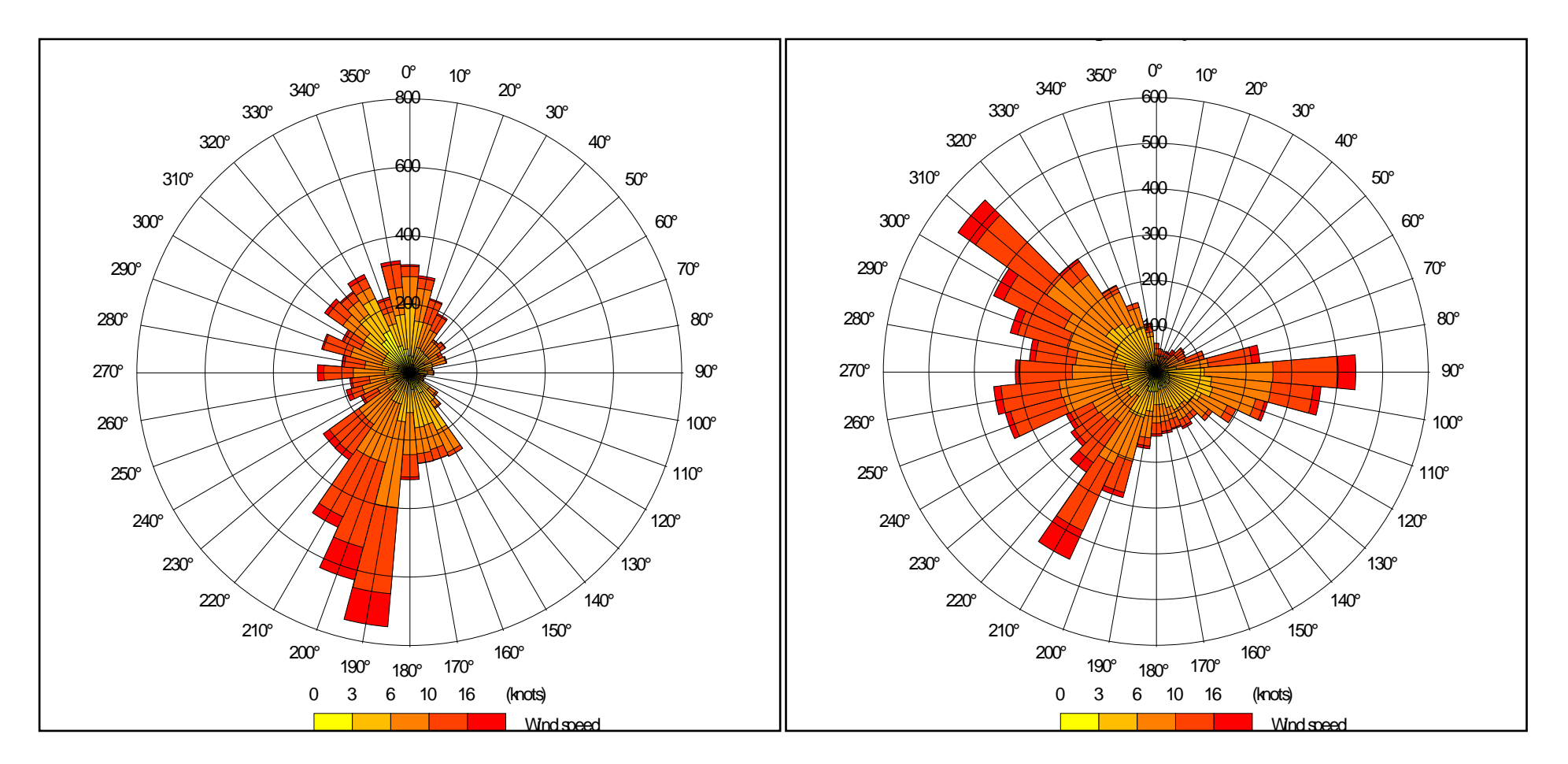

Figure A1.9. Eskdalemuir Wind rose for 2004

Figure A1.10. Glasgow Bishopton Wind rose for 2001.

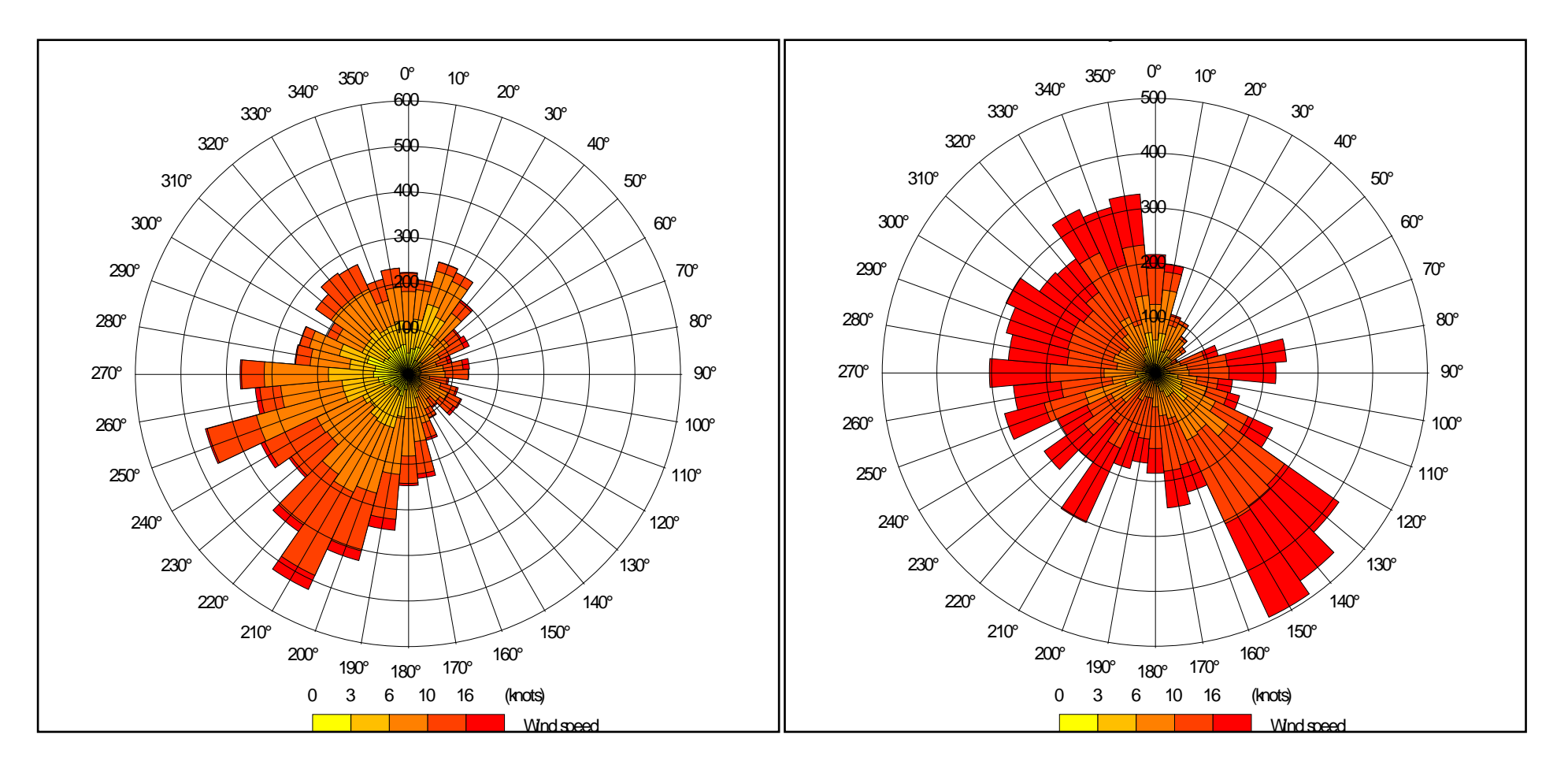

Figure A1.11. Heathrow Wind rose for 2001

Figure A1.12. Islay Port Ellen wind rose for 2005

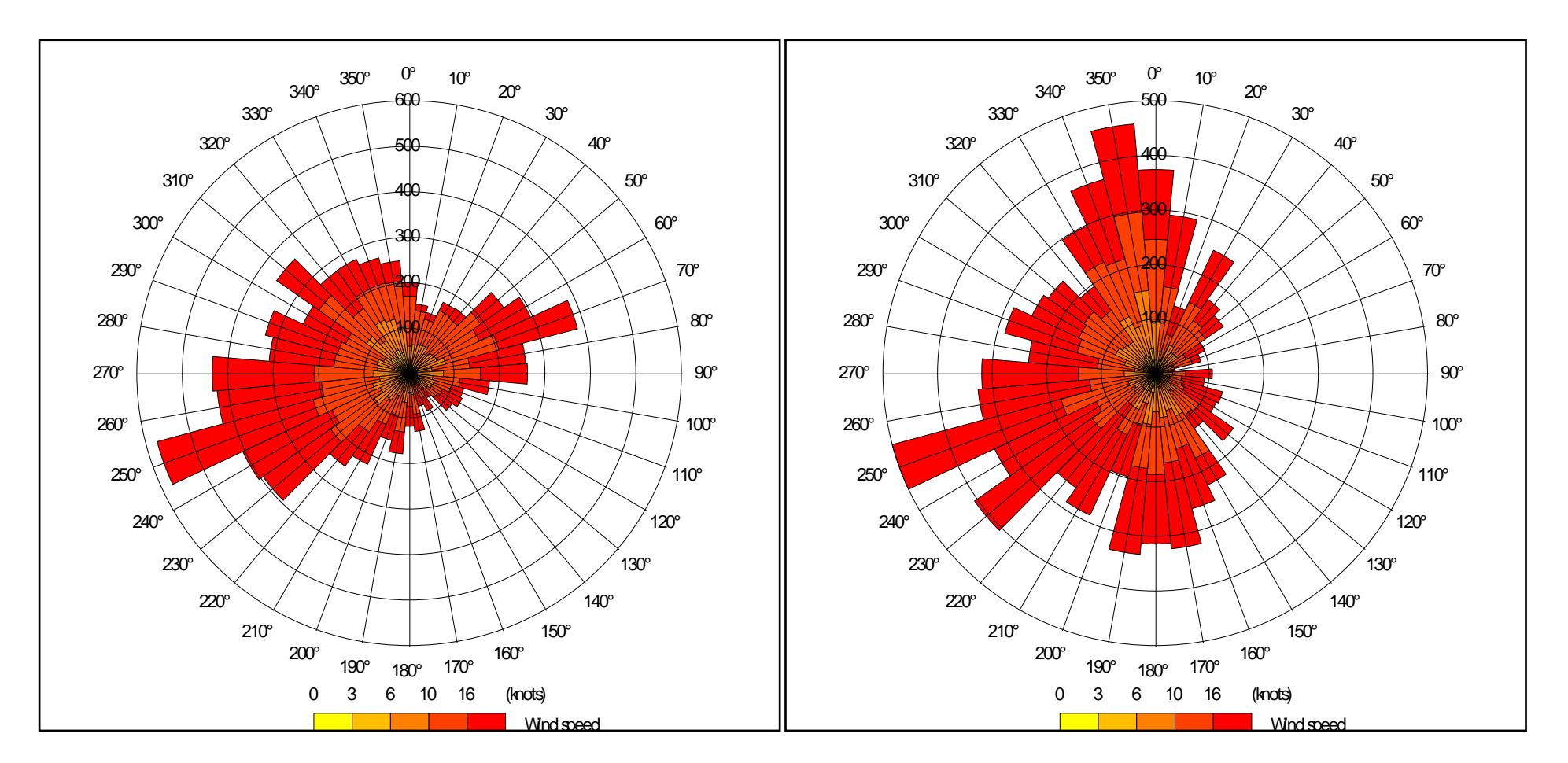

Figure A1.13. Isle of Portland wind rose for 2001

Figure A1.14. Lerwick wind rose for 2005

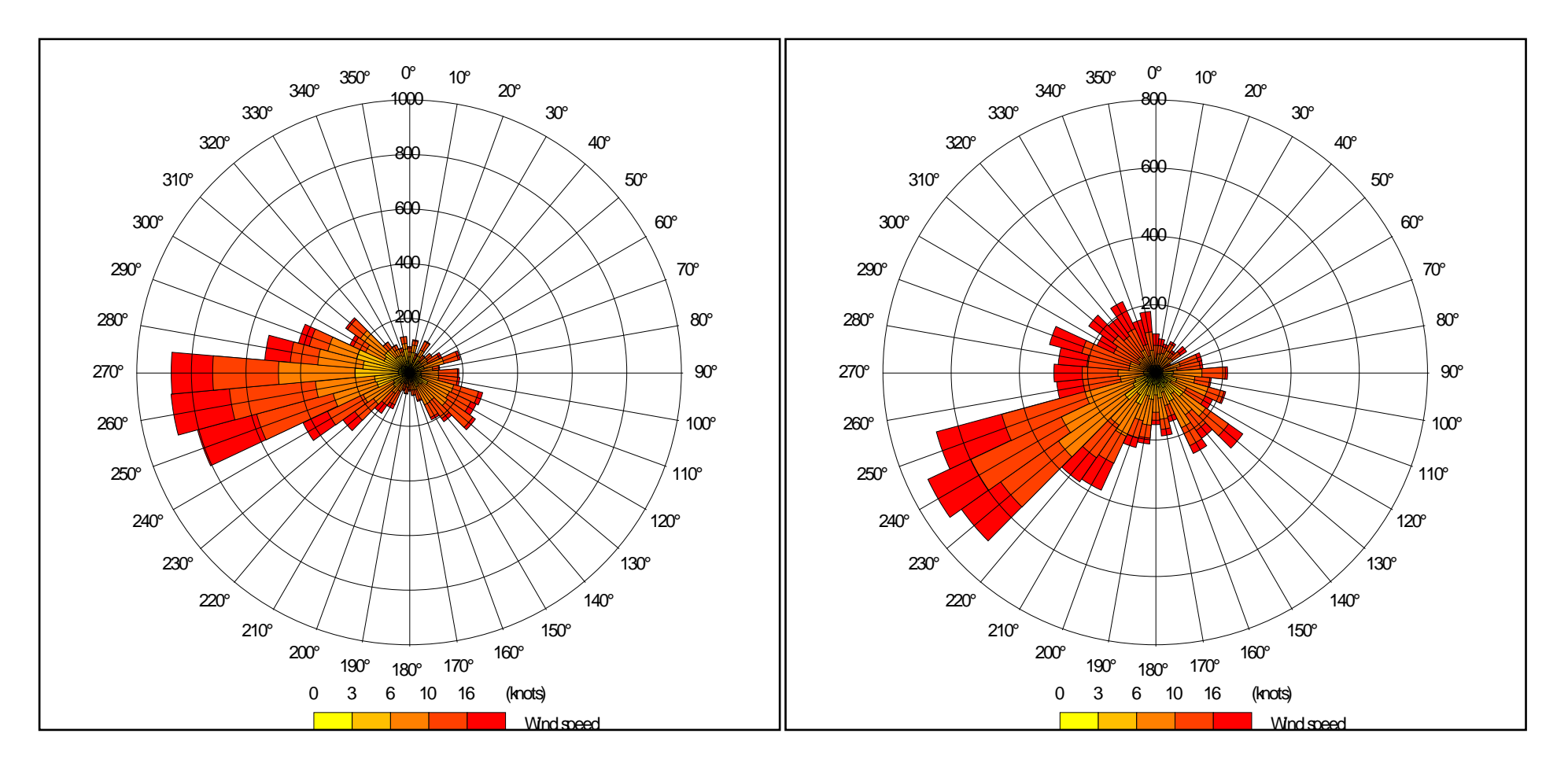

Figure A1.15. Leuchars wind rose 2003

Figure A1.16. Lossiemouth wind rose 2004

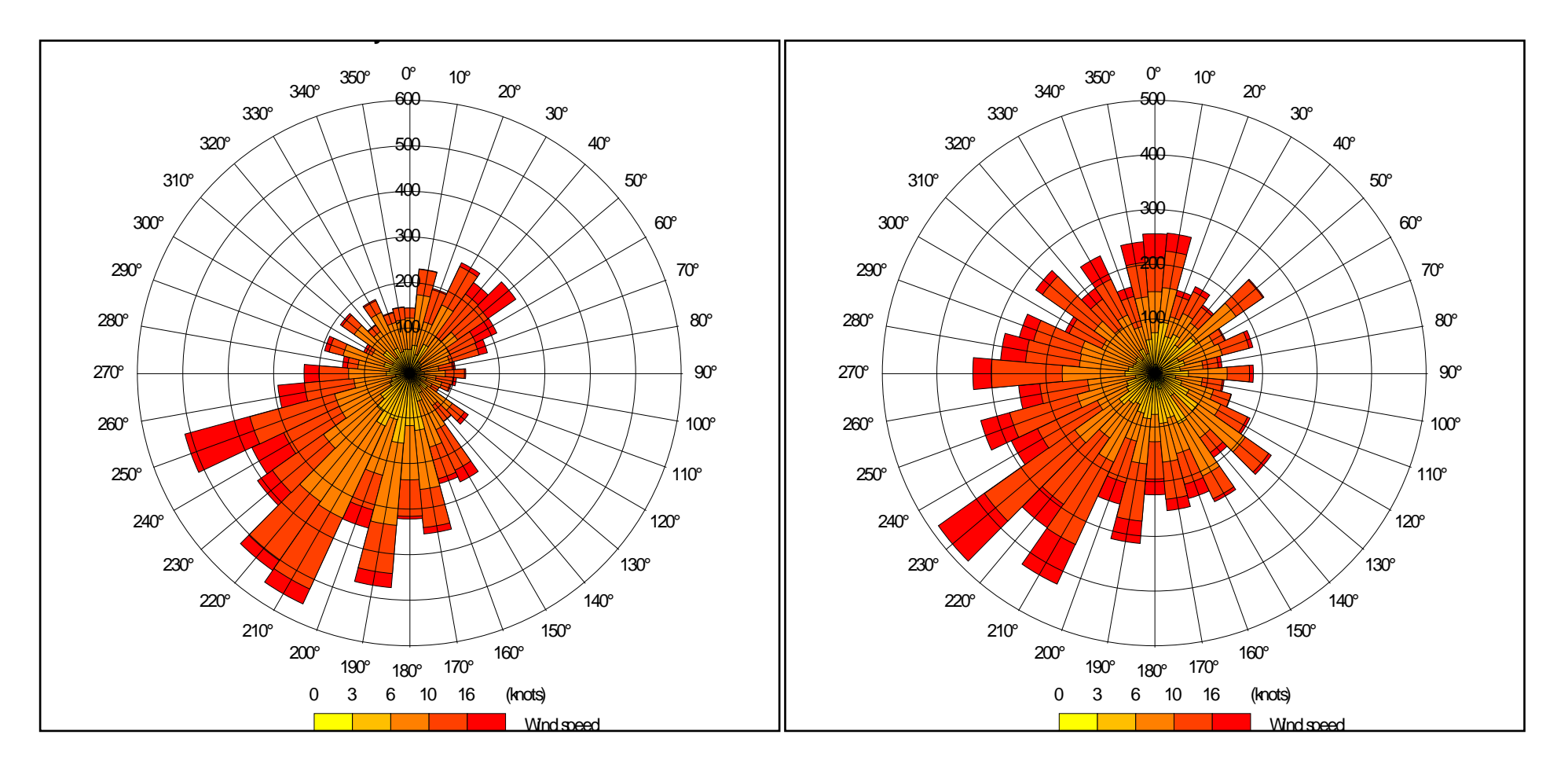

Figure A1.17. Lyneham wind rose for 2002

Figure A1.18. Marham wind rose for 2001

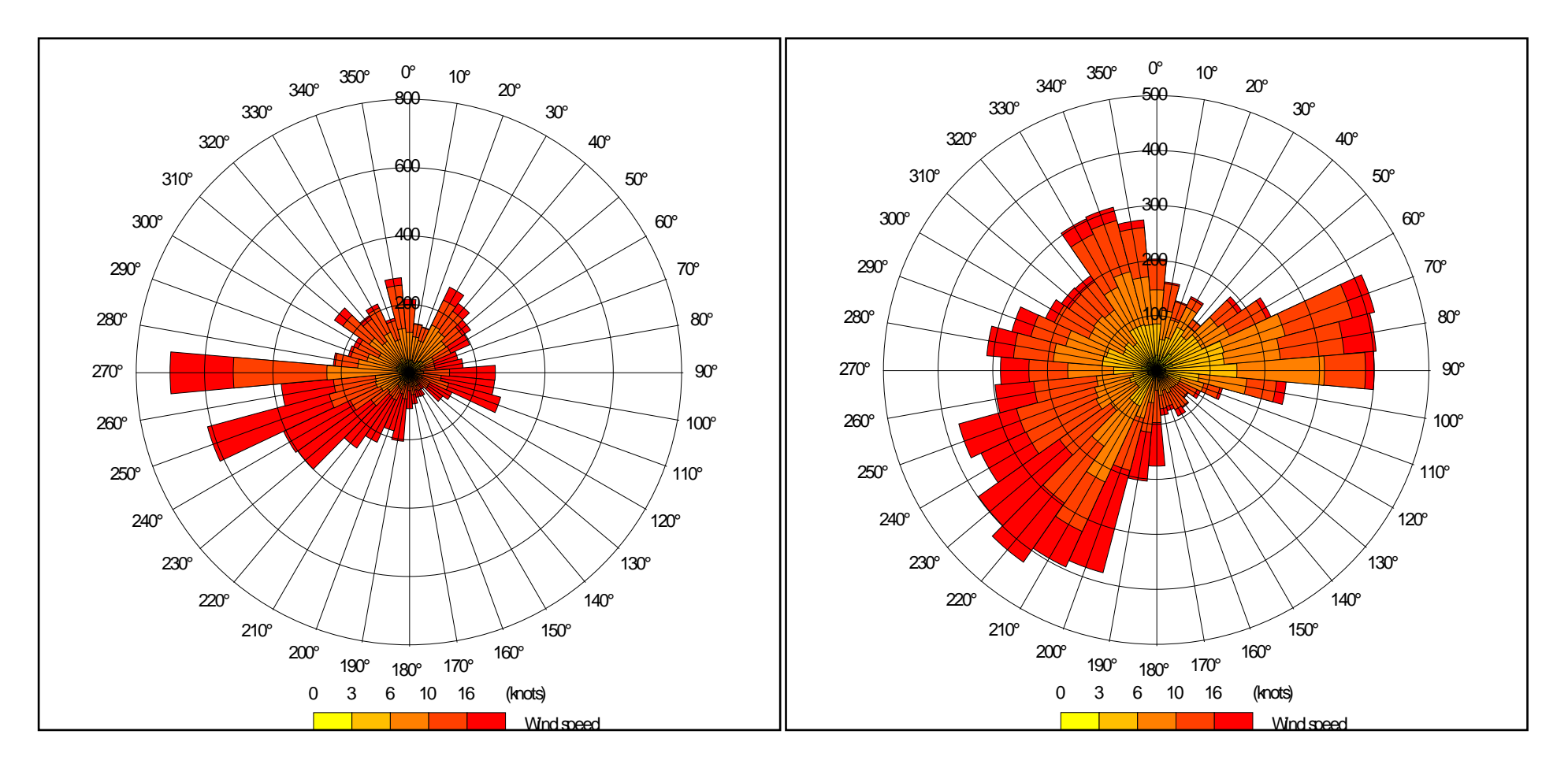

Figure A1.19. Mumbles Head wind rose for 2001

Figure A1. 20. Plymouth Mountbatten wind rose for 2001

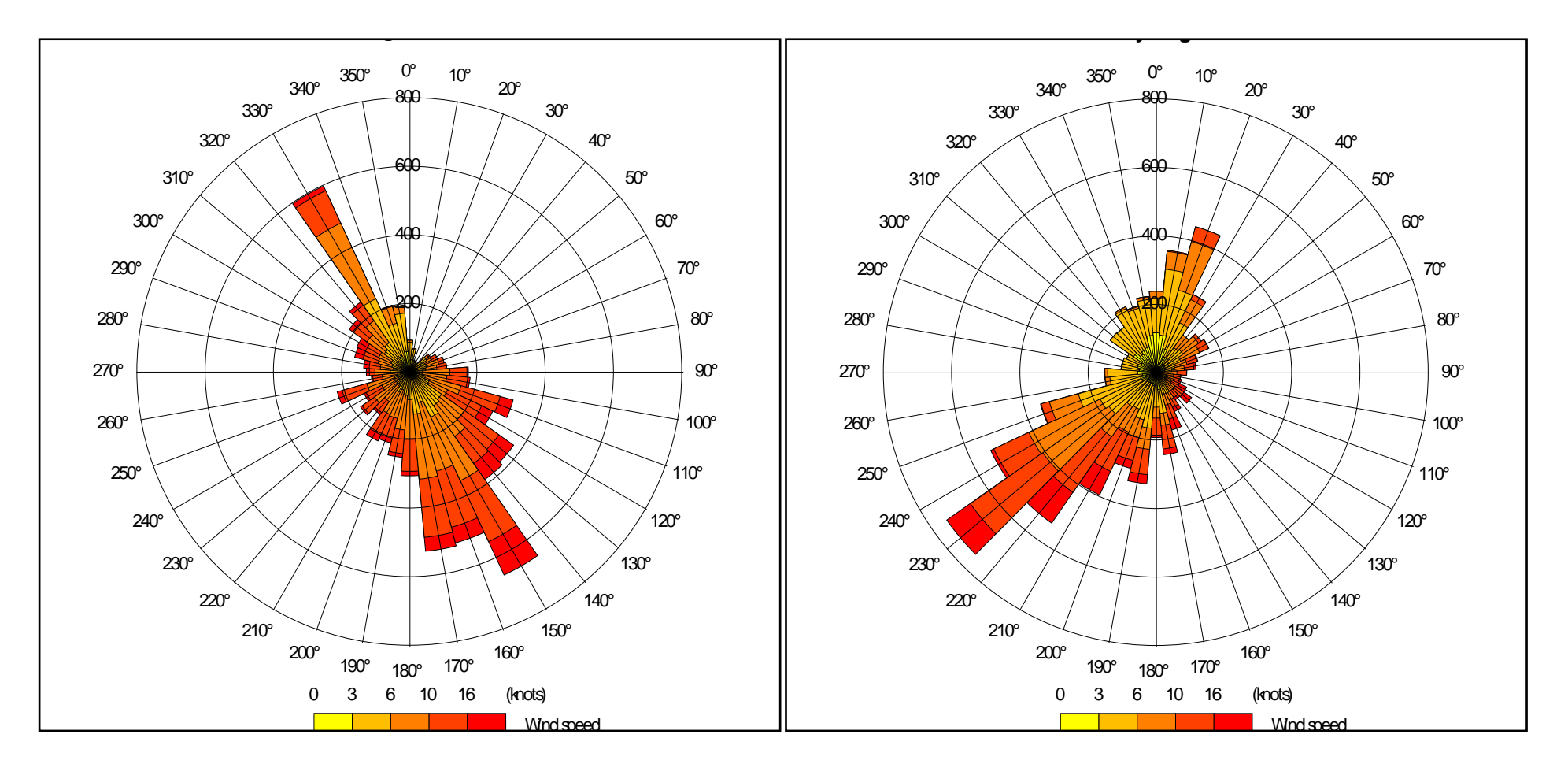

Figure A1.21. Portglenone wind rose for 2002

Figure A1.22. Sennybridge wind rose for 2001

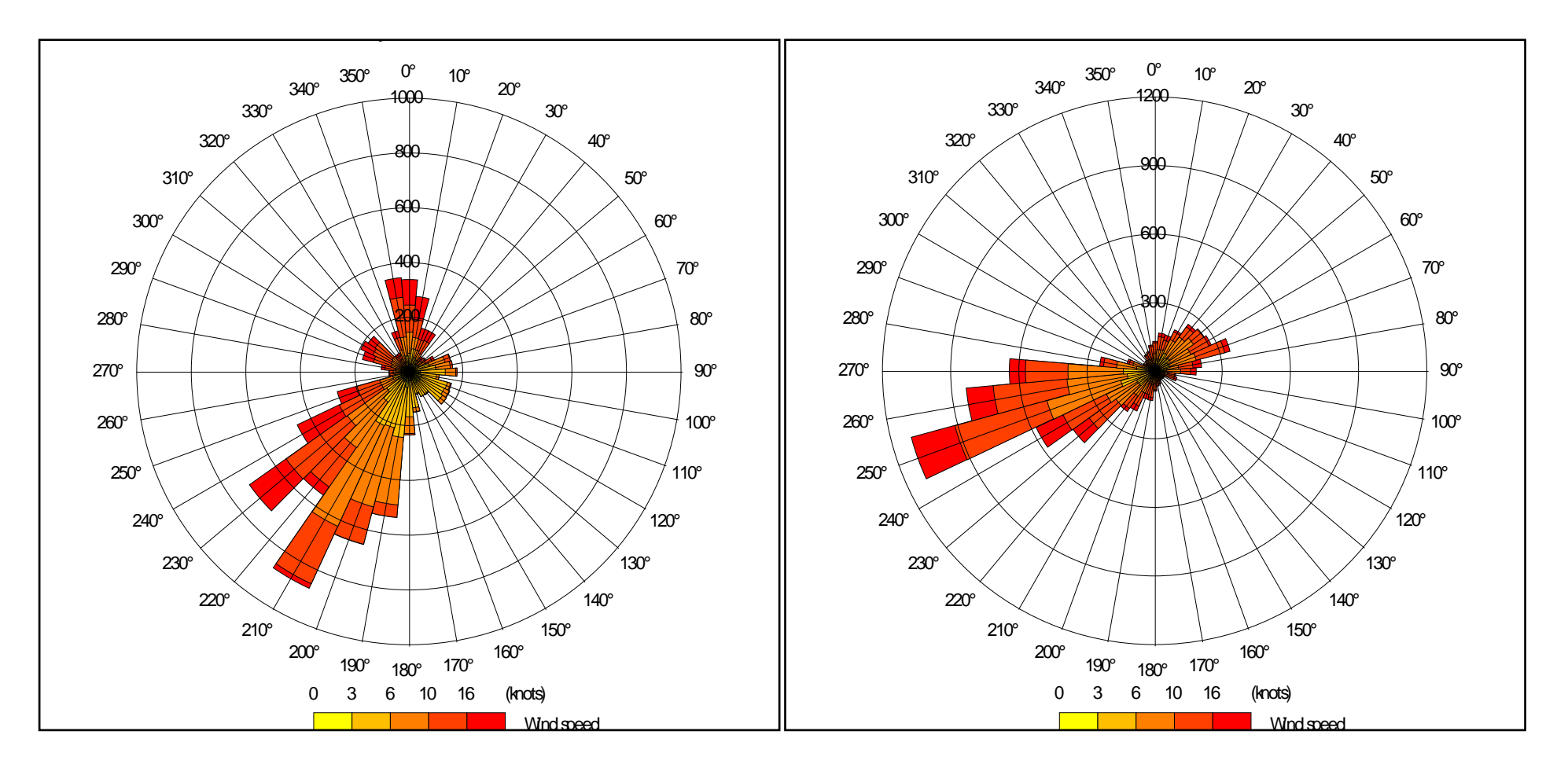

Figure A1.23. Skye Lusa wind rose for 2004

Figure A1.24. Spadeadam wind rose for 2001

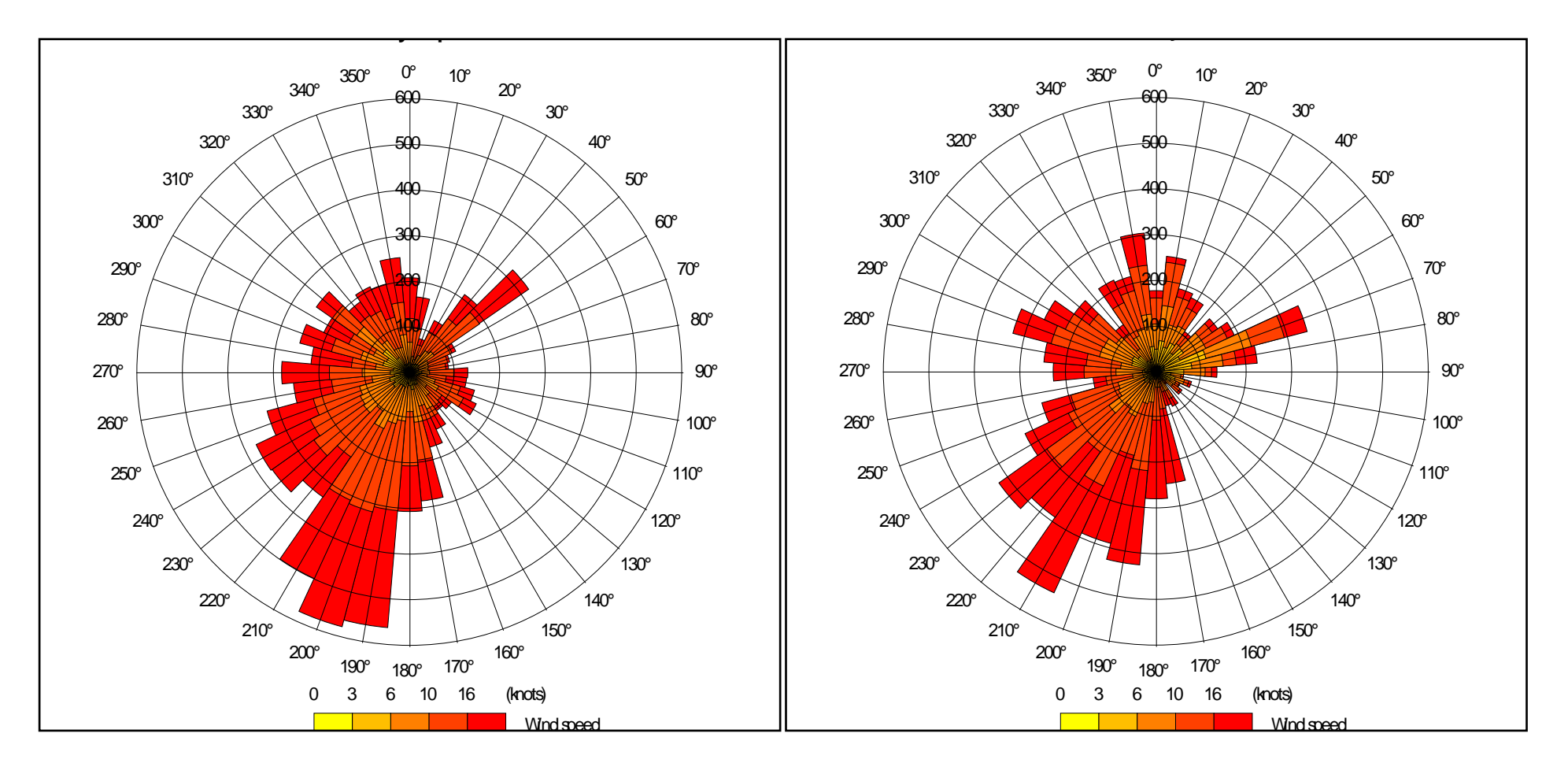

Figure A1.25. Stornoway Airport wind rose for 2005

Figure A1.26. Valley wind rose for 2001

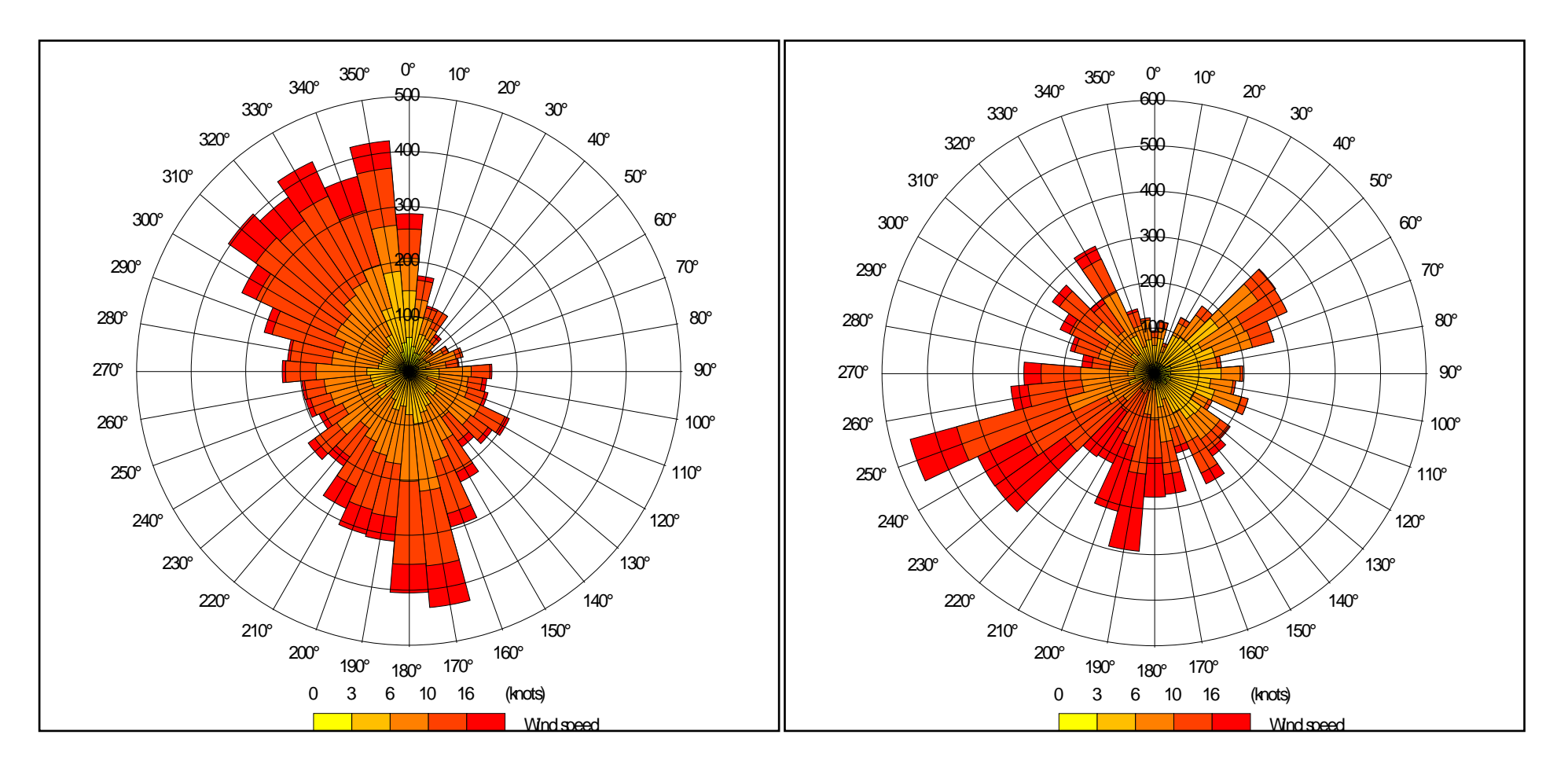

Figure A1.27. Dyce wind rose for 2001

Figure A1.28. Prestwick RNAS wind rose for 2005

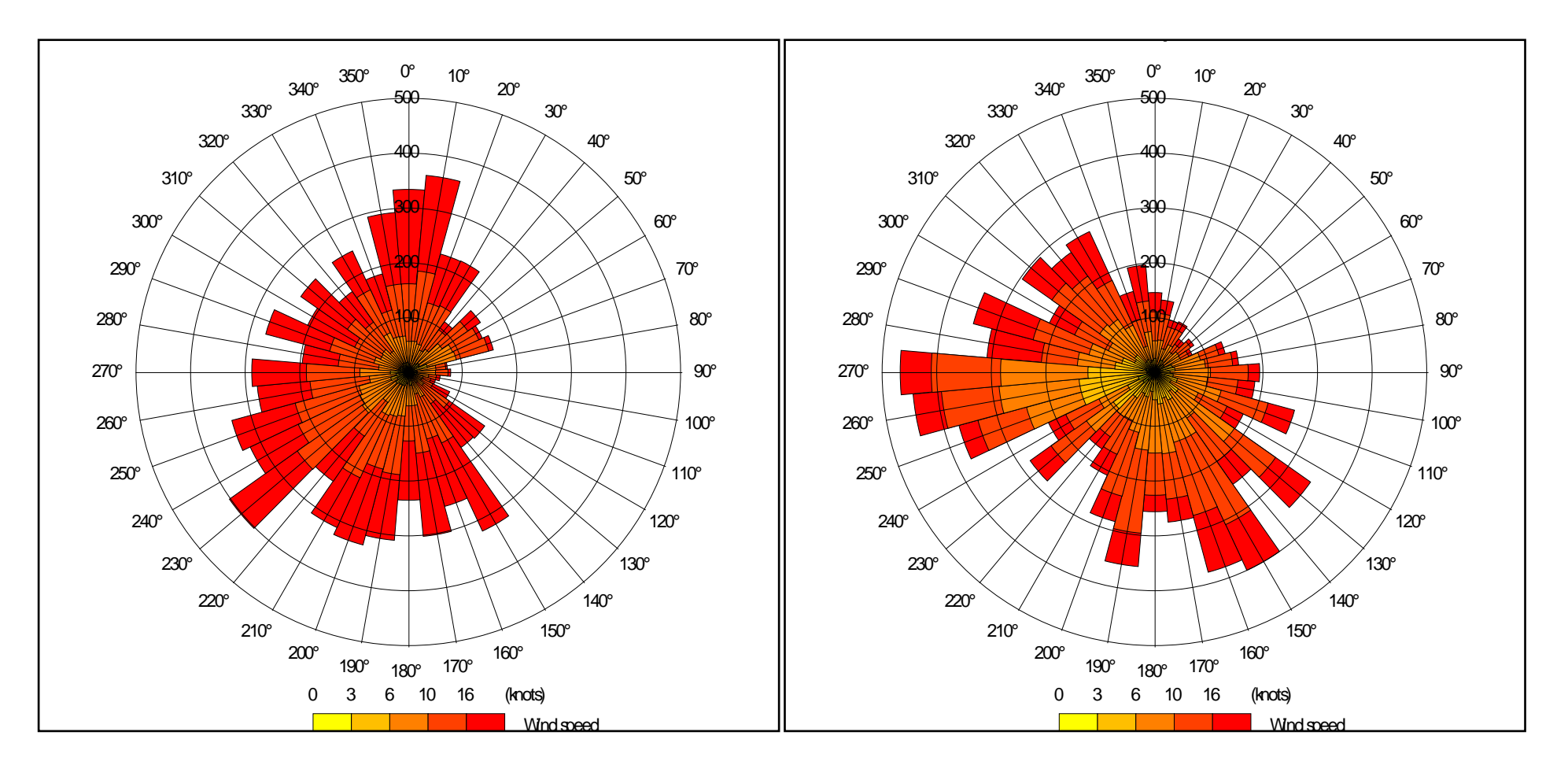

Figure A1.29. Tiree wind rose for 2005

Figure A1.30. Wick Airport wind rose for 2001

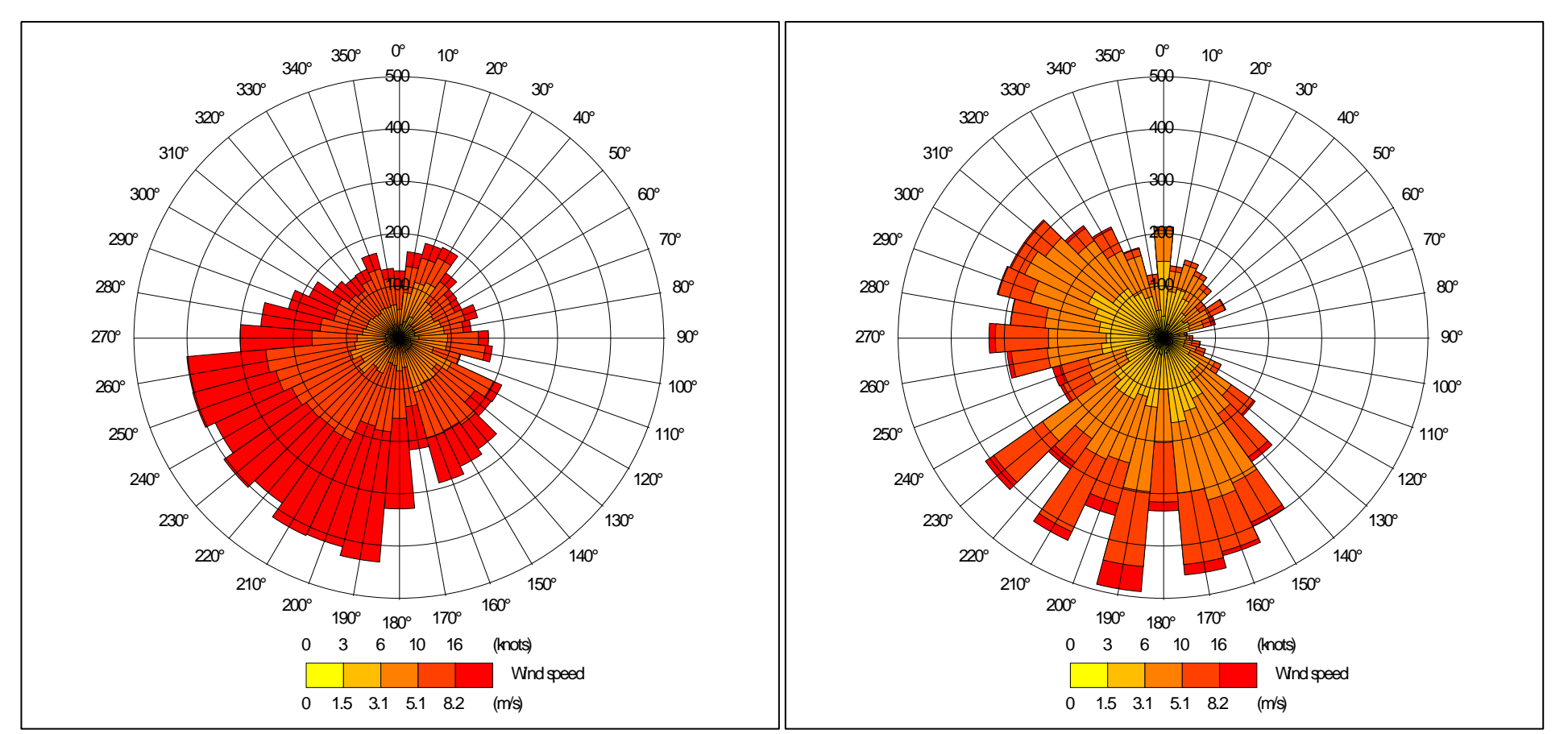

Figure A1.31. Belmullet wind rose for 2002

Figure A1.32. Birr wind rose for 2005

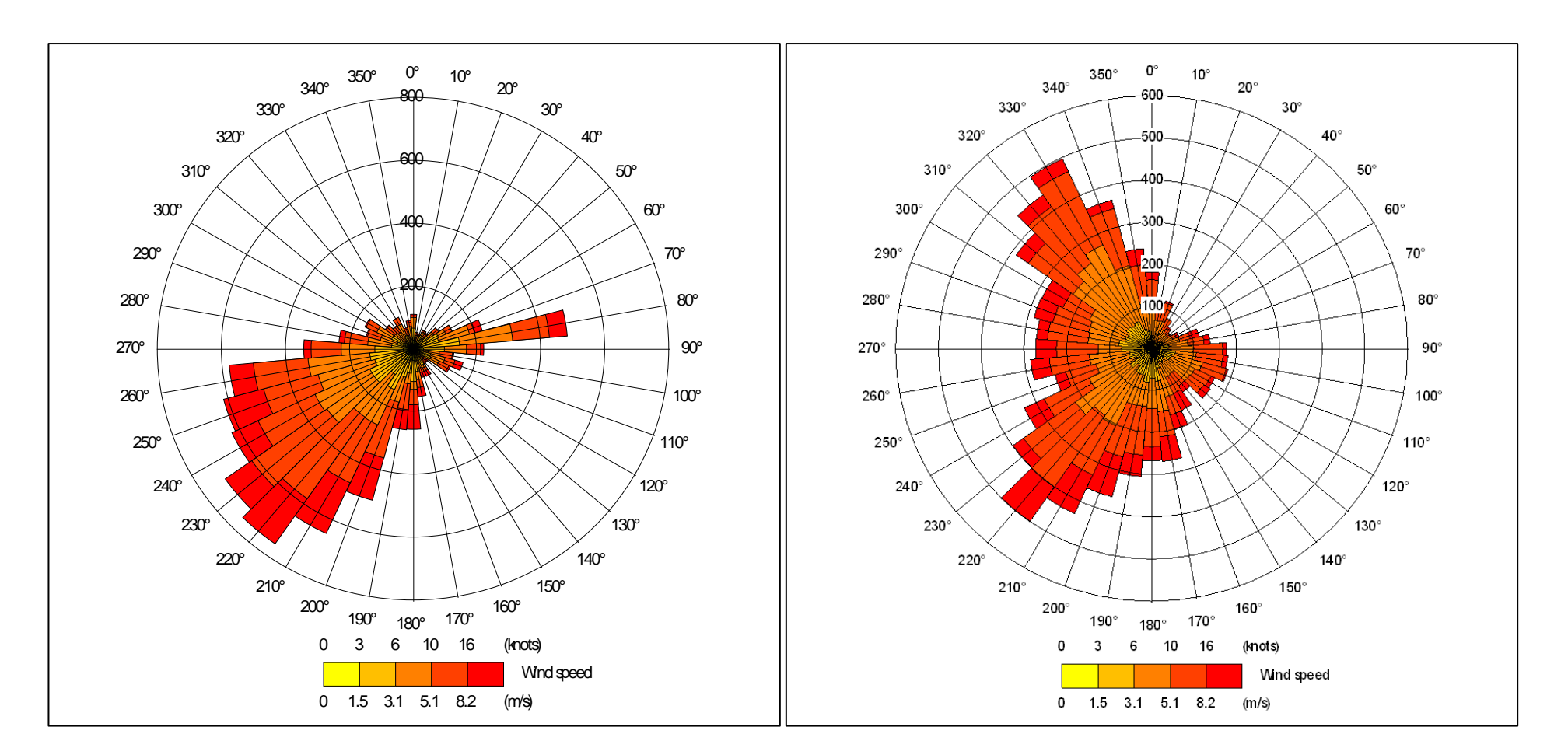

Figure A1.33. Casement wind rose for 2001

Figure A1.34. Cork wind rose for 2005

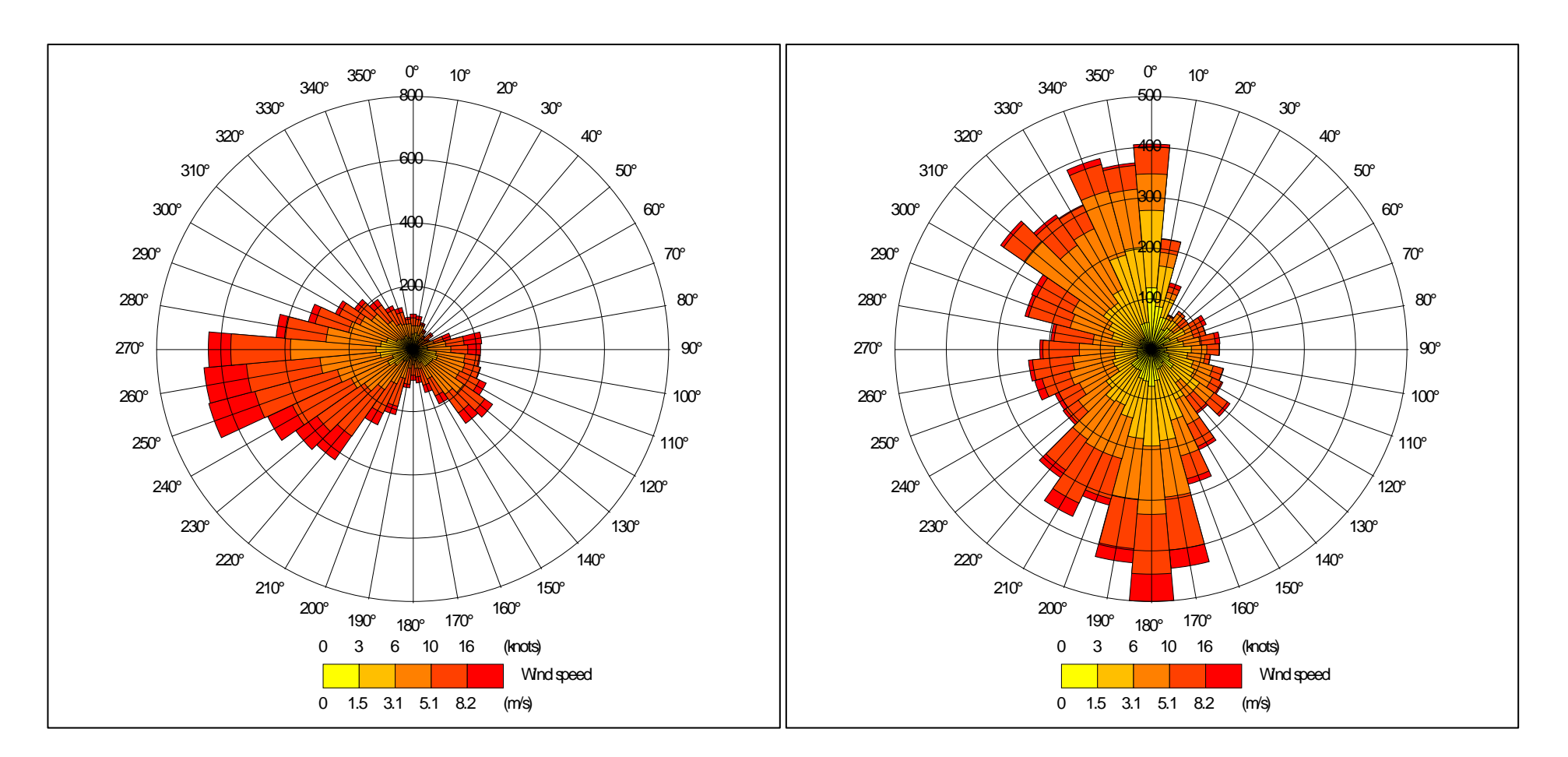

Figure A1.35. Dublin Airport wind rose for 2001

Figure A1.36. Kilkenny Airport wind rose for 2001

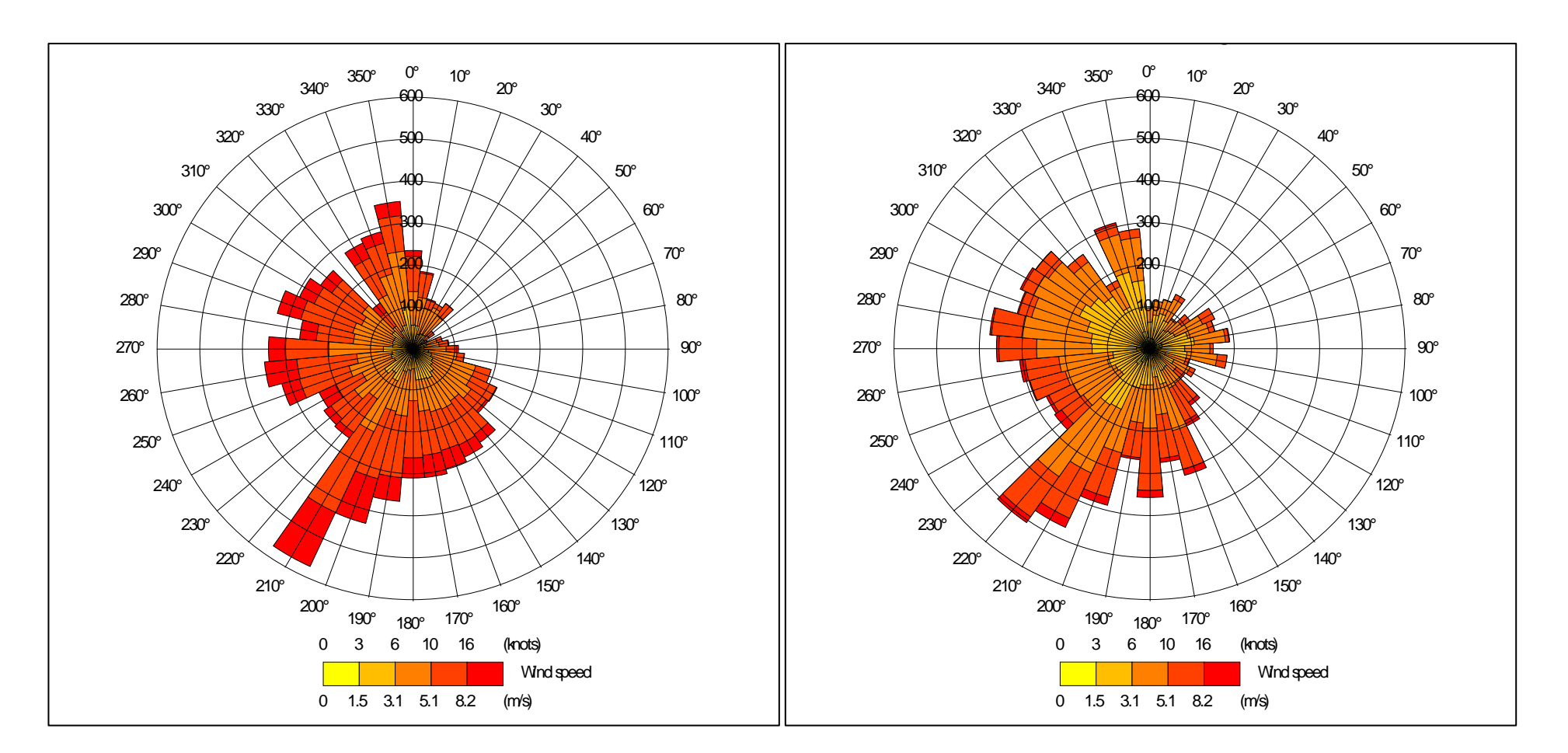

Figure A1.37. Knock wind rose for 2005

Figure A1.38. Mullingar wind rose for 2005

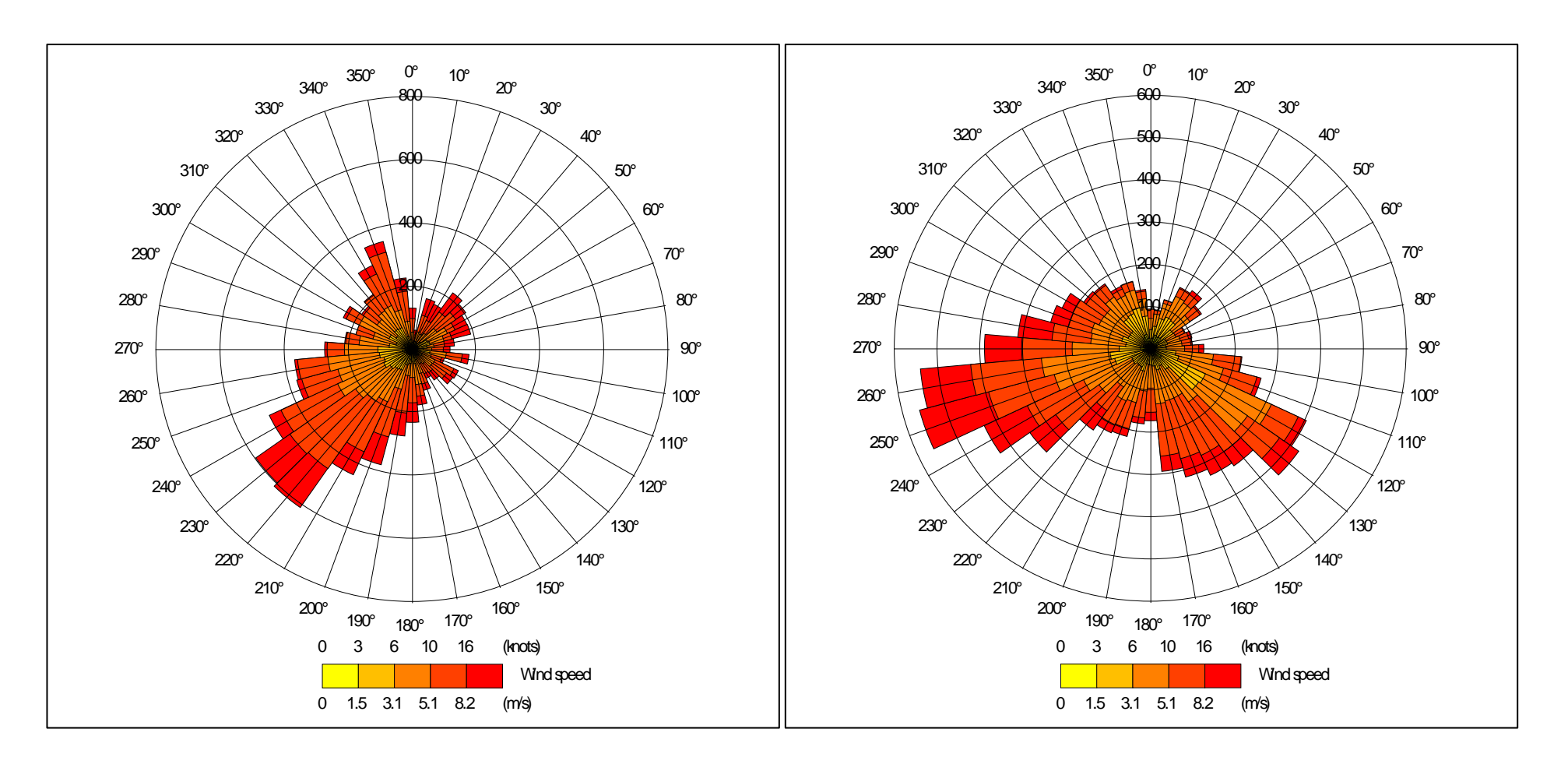

Figure A1.39. Rosslare wind rose for 2001

Figure A1.40. Shannon wind rose for 2002

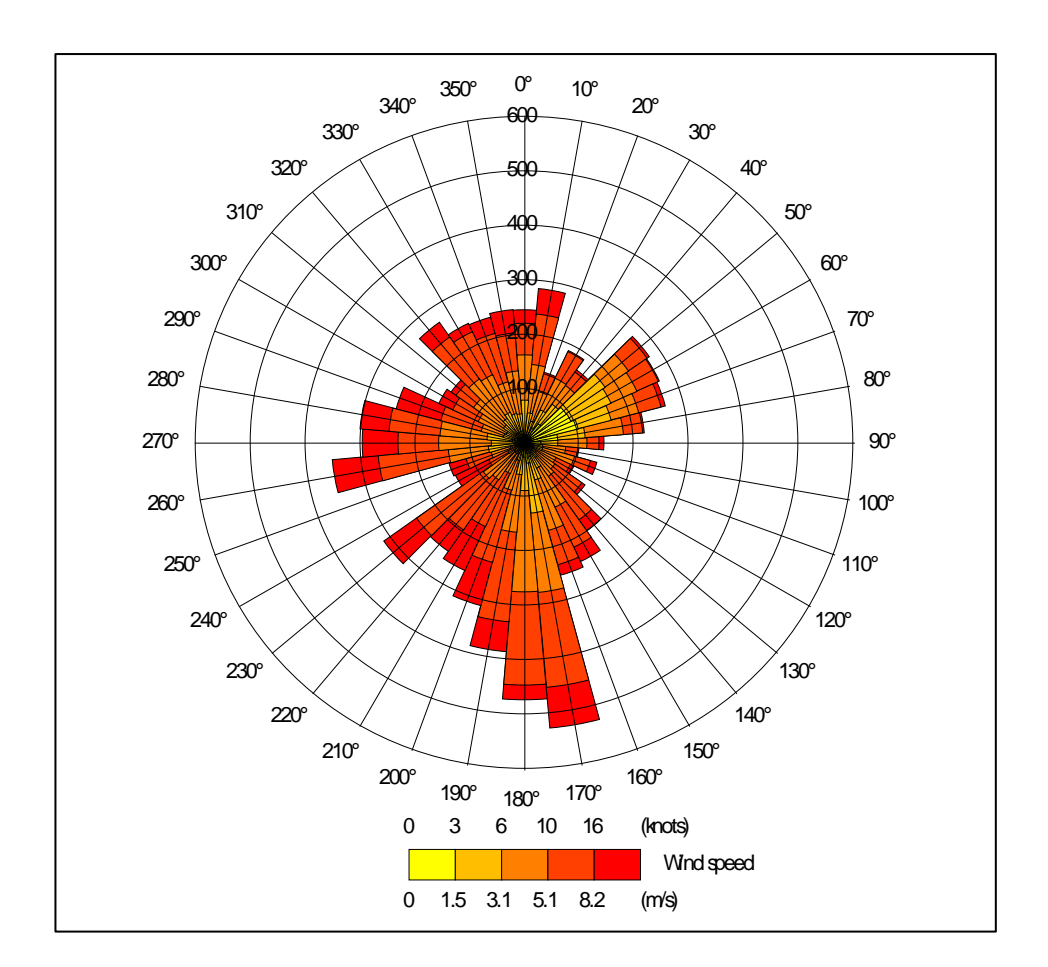

Figure A1.41. Valentia wind rose for 2005

|                       | Housing  | Storage  | Spreading | Grazing/outdoor |
|-----------------------|----------|----------|-----------|-----------------|
| Livestock category    | emission | emission | emission  | emission        |
| Dairy cows & heifers  | 1.70E+01 | 5.15E+00 | 9.28E+00  | 2.01E+00        |
| Dairy heifers in calf | 5.04E+00 | 1.57E+00 | 2.24E+00  | 1.89E+00        |
| Dairy replacements    | 4.21E+00 | 1.31E+00 | 1.87E+00  | 1.58E+00        |
| Dairy calves          | 9.51E-01 | 1.66E+00 | 1.83E+00  | 9.10E-01        |
| Beef cows & heifers   | 6.45E+00 | 1.87E+00 | 2.69E+00  | 2.14E+00        |
| Beef heifers in calf  | 4.57E+00 | 1.33E+00 | 1.91E+00  | 1.52E+00        |
| Beef >1yr             | 4.57E+00 | 1.33E+00 | 1.91E+00  | 1.52E+00        |
| Beef calves           | 9.51E-01 | 1.65E+00 | 1.84E+00  | 9.10E-01        |

# **Appendix 2: Ammonia Emission Factors for Cattle**

Emissions are quoted in Kg  $NH_3$  per animal per year.

#### © Sniffer 2014

All rights reserved. No part of this document may be reproduced, stored in a retrieval system or transmitted, in any form or by any means, electronic, mechanical, photocopying, recording or otherwise without the prior permission of Sniffer.

The views expressed in this document are not necessarily those of Sniffer. Its members, servants or agents accept no liability whatsoever for any loss or damage arising from the interpretation or use of the information, or reliance upon views contained herein.

#### **Dissemination status**

Unrestricted

#### **Project funders**

Environment Agency Scottish Environment Protection Agency Northern Ireland Environment Agency

Whilst this document is considered to represent the best available scientific information and expert opinion available at the stage of completion of the report, it does not necessarily represent the final or policy positions of the project funders.

#### Research contractor

This document was produced by:

#### Jacobs UK Ltd,

1080 Eskdale Road. Winnersh, Wokingham, RG41 5TU

#### Centre for Ecology & Hydrology

Maclean Building Benson Lane Crowmarsh Gifford Wallingford Oxfordshire OX10 8BB

#### Sniffer's project manager

Sniffer's project manager for this contract is: Michelagh O'Neill, Sniffer **Sniffer's technical advisory group is:** Rob Kinnersley, Environment Agency – *Principal technical advisor* Alan McDonald, Scottish Environment Protection Agency Alison Long, Scottish Environment Protection Agency Åsa Hedmark, Scottish Environment Protection Agency John McEntagart, Environmental Protection Agency Ciara Maxwell, Environmental Protection Agency David Bruce, Northern Ireland Environment Agency Clare Whitfield, Joint Nature Conservation Committee Simon Bareham, Natural Resources Wales Ji Ping Shi, Natural Resources Wales

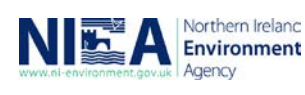

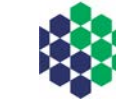

An Agency within the Department of the Environment

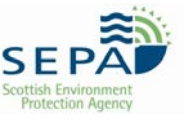

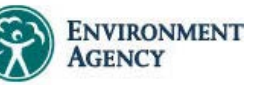

Sniffer is a charity delivering knowledge-based solutions to resilience and sustainability issues. We create and use breakthrough ideas and collaborative approaches across sectors, to make Scotland a more resilient place to live, work and play. Through innovative partnership approaches we share good practice, synthesise and translate evidence, commission new studies and target communications, guidance and training.

Sniffer is a company limited by guarantee and a registered charity with offices in Edinburgh.

Sniffer, Greenside House, 25 Greenside Place, Edinburgh, EH1 3AA, Scotland, UK

T: 0131 557 2140 E: info@sniffer.org.uk W: ww.sniffer.org.uk

Scotland & Northern Ireland Forum for Environmental Research (Sniffer), Scottish Charity No SC022375, Schlunggriguiture: Wages Guidey: Magch 2014 Registered Office: Edinburgh Quay, 133 Fountainbridge, Edinburgh, EH3 9AG